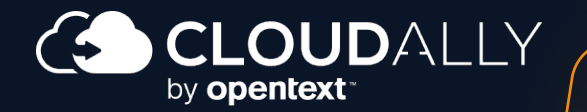

**User Guide** 

# Dropbox Backup & Recovery

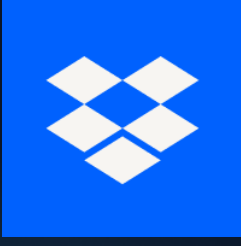

Dropbox UG CE 23.2.1

# **Table of Contents**

| 1 | Prefa                        | ce                          |                                                             | 3  |  |  |
|---|------------------------------|-----------------------------|-------------------------------------------------------------|----|--|--|
|   | 1.1                          | About                       | t this Guide                                                | 3  |  |  |
|   | 1.2                          | Audie                       | nce                                                         | 3  |  |  |
|   | 1.3                          | What                        | 's in this Guide                                            | 3  |  |  |
| 2 | Creat                        | ting ar                     | nd Accessing Your Backup Account                            | 4  |  |  |
|   | 2.1                          | Prere                       | quisites                                                    | 4  |  |  |
|   | 2.2                          | Sign L                      | Jp/Sign In from the CloudAlly Home Page                     | 4  |  |  |
|   | 2.3                          | Reset                       | ting Your Password                                          | 6  |  |  |
| 3 | Backing Up Your Dropbox Data |                             |                                                             |    |  |  |
|   | 3.1 Supported Versions       |                             |                                                             |    |  |  |
|   | 3.2                          | Creat                       | Creating a New Backup Task                                  |    |  |  |
|   | 3.3                          | Configuring Backup Settings |                                                             |    |  |  |
|   | 3.4                          | Activa                      | ating Your Backups                                          | 14 |  |  |
|   | 3.5                          | Remo                        | ving a Backup                                               | 15 |  |  |
|   |                              | 3.5.1                       | Removing a Backup Task                                      | 15 |  |  |
|   |                              | 3.5.2                       | Removing an Individual User / Team Folder                   |    |  |  |
|   | 3.6                          | Modif                       | ying the Settings of an Existing Backup                     | 17 |  |  |
| 4 | Reco                         | vering                      | Your Backed Up Data                                         | 19 |  |  |
|   | 4.1                          | Using                       | the Recovery Menu                                           | 19 |  |  |
|   |                              | 4.1.1                       | Restore or Download Via Snapshot                            | 21 |  |  |
|   |                              | 4.1.2                       | Restore or Download Via Item Search                         | 24 |  |  |
|   | 4.2                          | Track                       | ing Recovery Tasks on the Jobs Page                         | 25 |  |  |
|   |                              | 4.2.1                       | High-Level Summary                                          | 25 |  |  |
|   |                              | 4.2.2                       | Filtering                                                   |    |  |  |
|   |                              | 4.2.3                       | Description of Each Job                                     | 27 |  |  |
| 5 | Mana                         | aging `                     | Your Account                                                |    |  |  |
|   | 5.1                          | Viewi                       | ng Account Activity                                         |    |  |  |
|   |                              | 5.1.1                       | System Activity                                             |    |  |  |
|   |                              | 5.1.2                       | Security Audit                                              | 30 |  |  |
|   | 5.2                          | Mana                        | ging Your Account Settings                                  | 31 |  |  |
|   |                              | 5.2.1                       | Account Settings                                            | 32 |  |  |
|   |                              | 5.2.2                       | Canceling Your CloudAlly Subscription                       | 32 |  |  |
|   | 5.3                          | User l                      | Management                                                  | 33 |  |  |
|   | 5.4                          | Secur                       | ity Settings                                                | 35 |  |  |
|   |                              | 5.4.1                       | Changing Your Password for Credential-Based Authorization . | 35 |  |  |
|   |                              | 5.4.2                       | Two-Factor Authentication                                   |    |  |  |
|   |                              | 5.4.3                       | SAML                                                        | 37 |  |  |
|   |                              | 5.4.4                       | IP Restrictions                                             | 41 |  |  |
|   |                              | 5.4.5                       | Email Notifications                                         | 46 |  |  |

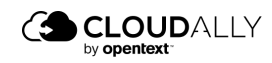

|   | 5.5  | Notifications Settings            |    |
|---|------|-----------------------------------|----|
| 6 | Mar  | naging Subscriptions and Payments |    |
|   | 6.1  | Subscribing to CloudAlly          | 49 |
|   |      | 6.1.1 Monthly Subscriptions       |    |
|   |      | 6.1.2 Annual Subscriptions        | 50 |
|   | 6.2  | Payment Details                   | 52 |
|   |      | 6.2.1 Monthly Subscriptions       | 52 |
|   |      | 6.2.2 Annual Subscriptions        | 56 |
|   | 6.3  | Billing Status                    | 57 |
|   | 6.4  | History                           | 59 |
|   | 6.5  | Billing Notification Messages     | 61 |
| 7 | Help | oful Resources                    | 62 |
|   | 7.1  | About CloudAlly                   | 62 |
|   | 7.2  | Knowledge Base                    |    |
|   | 7.3  | Support                           | 62 |
|   | 7.4  | Privacy                           | 62 |
|   | 7.5  | Security                          | 62 |
| 8 | Sup  | port Pages                        | 63 |
|   |      |                                   |    |

#### **Copyright and Trademark Notice**

Copyright © 2023 CloudAlly<sup>™</sup>. All Rights Reserved. No part of this document may be reproduced in any format, without prior written permission from CloudAlly. Additional information about CloudAlly is available at https://www.cloudally.com. No part of this work may be reproduced or copied in any form or by any means—graphic, electronic, or mechanical, including photocopying, recording, taping, or information and retrieval systems—without written permission from the publisher. CloudAlly, the CloudAlly logo and/or other products or services of CloudAlly, are trademarks or registered trademarks of CloudAlly, in the U.S. Patent and Trademark Office and other jurisdictions.

#### **Third-Party Trademarks**

Any other marks may be trademarks or registered trademarks of their respective owners. For further information, visit https://www.cloudally.com.

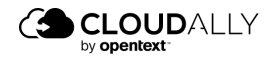

# 1 Preface

## 1.1 About this Guide

Thank you for selecting CloudAlly for Dropbox. Relax! All your Microsoft 365 data is now securely protected with easy recovery from data loss. CloudAlly comprehensively backs up your Microsoft 365 Exchange, OneDrive, SharePoint, OneNote, Teams & Groups data on industry-leading AWS S3 storage. Our product's ethos is to provide feature-rich backup and recovery with security, ease of use, and flexibility woven in.

CloudAlly is cloud-native, a full cloud-to-cloud solution. No installation is required, the setup is hassle-free, backup is easy, and there are flexible recovery and export options. Read on for instructions about how to activate and manage your backups, restore your data by keyword, from any point-in-time, and at any granular/hierarchical level, export your backups to your own storage, activate summary/exception reporting, and set up MFA and other helpful features.

Questions or comments? Please contact us at support@cloudally.com or search our Knowledge Base at https://support.cloudally.com/hc/en-us.

## 1.2 Audience

This guide is intended for individuals who administer CloudAlly for Dropbox.

## 1.3 What's in this Guide

This guide is organized to help you find the information you need to manage CloudAlly for Dropbox. It is divided into functional parts intended to support you as you manage your environment:

- Creating and Accessing Your Backup Account
- Backing Up Your MS 365 Data
- <u>Recovering Your Backed Up Data</u>
- Filtering and Viewing Drill-Down Details
- Managing Your Account
- Managing Subscriptions and Payments

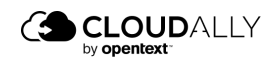

# 2 Creating and Accessing Your Backup Account

## 2.1 Prerequisites

To administer the CloudAlly Backup for Dropbox environment, the following is required:

CloudAlly Backup for Dropbox subscription

## 2.2 Sign Up/Sign In from the CloudAlly Home Page

- 1. In your Internet browser, open cloudally.com and click Login.
- 2. Click **Customers**. The Sign In page is displayed.

|                                        | Pres Bial |
|----------------------------------------|-----------|
| Sign In to your Account                |           |
| Email                                  |           |
| Panaword                               |           |
| Enret your Anterword?                  |           |
| Rin In                                 |           |
|                                        |           |
| G Sign In with Google                  |           |
| 11 Sign In with Microsoft              |           |
| O Sign Is with Okta                    |           |
|                                        |           |
|                                        |           |
| Terms of Service and Privacy Statement |           |
| powered by aWS                         |           |

3. If you don't have an account yet, click **Sign Up**. The *Sign Up* page is displayed.

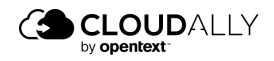

| Comprehensive. Proven. Secure.                                          | Sign up for a 14 Day Free Tria                                          | I |
|-------------------------------------------------------------------------|-------------------------------------------------------------------------|---|
| Protect your Cloud Data for FREE with CloudAlly                         | First Name Last Name                                                    |   |
| 14 Day Free Trial                                                       | Email                                                                   |   |
| <ul> <li>5 Minutes Setup</li> <li>No Credit Card Required</li> </ul>    | Password Ø Confirm Password                                             | ø |
| Get proven and secure data protection with the Pioneers of SaaS backup. | EU (Ireland)                                                            |   |
|                                                                         | Sign up                                                                 |   |
| · · · · ·                                                               | ar                                                                      |   |
|                                                                         | G Sign up with Google                                                   |   |
|                                                                         | Sign up with Microsoft                                                  |   |
|                                                                         | By creating an account, you agree to our Terms of Use and Privacy Polis | x |

- 4. Complete the form, and then click Sign up.
  - **Note:** CloudAlly gives you the choice of numerous AWS data centers available in the dropdown menu "Location." These include locations in Australia, Canada, EU (France, Germany, and Ireland), US, UK, and Japan. The ability to choose from a wide range of data centers helps our customers comply with local data sovereignty laws that regulate the physical location and movement of data. In addition, we also offer a "Bring Your Own Storage" (BYOS) option on request. This allows you to backup sensitive data in your own AWS S3 buckets, S3 compatible storage service, Azure, or Google Cloud Platform. Please contact support@cloudally.com for more information.
- 5. Your trial account is created, and an email containing your activation link is sent to your email address. Click on the activation link contained in the email you received to activate your account. If you sign up with Google, Azure, or Okta, the activation link will not be sent to you.
- 6. Once your account is activated, you are redirected to the CloudAlly *login* page. Enter your email address/password and click **Sign In** to login and access your account.

You can also enable Two-Factor authentication to provide additional security. For more information, see Managing Your Account .

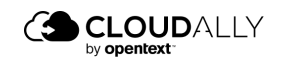

## 2.3 Resetting Your Password

If you do not remember your password, you can easily reset it using the **Password Reset** function.

1. On the sign-in page, click **Forgot your password?** to start the process of resetting your password.

|                  | Don't have an account? Sign up          |   |
|------------------|-----------------------------------------|---|
|                  | Don chave an account: Sign up           |   |
| bob.smith@       | <pre>@ca4software.onmicrosoft.com</pre> |   |
| Password         |                                         | ş |
| Forgot your pass | word?                                   |   |
|                  | Sign In                                 |   |
|                  | or                                      |   |
| G                | Sign In with Google                     |   |
|                  | Sign In with Microsoft                  |   |
|                  | a                                       |   |

2. The Password Reset page will appear.

| Passwor                                 | rd Reset                             |
|-----------------------------------------|--------------------------------------|
| To reset your pa<br>the Email address y | assword, enter<br>you signed up with |
| Email                                   |                                      |
| Res                                     | set                                  |

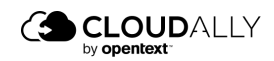

- 3. In the Email field, enter the email address that you used to sign up.
- 4. Click **Reset**, and the *Password Reset* window will appear.

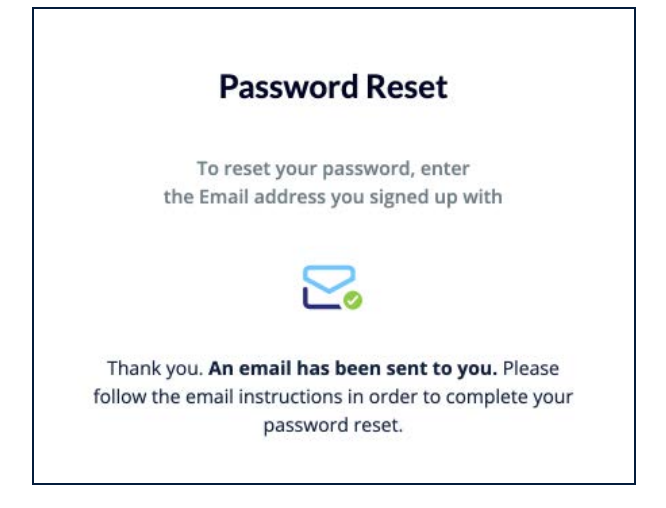

The email will look as follows:

| CLOUDALLY<br>an openfext company                                     | CloudAlly.com                        |
|----------------------------------------------------------------------|--------------------------------------|
| CloudAlly Backup<br>Password Change Request                          | -                                    |
| Hi, Adəm Smith,                                                      |                                      |
| Account ID: adam_smith@cloudally.com                                 |                                      |
| A request to reset your CloudAl been made by: adam_smith@clo         | ly Backup password has<br>udally.com |
| If you approve this request, please click the fo the password reset. | llowing link to complete             |
| Reset CloudAlly Password                                             |                                      |

5. In the email, click **Reset** CloudAlly **Password** to confirm the password reset, and the *Change Your Password* window will appear.

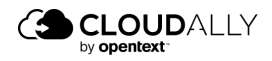

| Fill-in the new passwo | rd |
|------------------------|----|
| New Password           | ø  |
| Confirm New Password   | Ø  |
| Save                   |    |

6. Enter your new password in the **New Password** field and again in the **Confirm New Password** field, and click **Save**.

After resetting the password, you will be directed back to the *Sign In to your Account*.

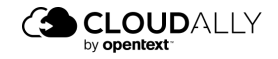

# 3 Backing Up Your Dropbox Data

Dropbox lacks the daily backup and archiving process necessary for you to restore data after it has been manually or automatically removed from the recycle bin. CloudAlly automated daily Dropbox backup service ensures that you can both quickly recover data from any point in time as well as export your archives for local storage.

CloudAlly's Dropbox service backs up data from files and folders.

With a few simple clicks, you can activate backups for all or selected users.

## 3.1 Supported Versions

CloudAlly supports backup and recovery of the following Dropbox versions:

- Business Professional
- Business Standard
- Business Advanced

#### Note:

- \* Dropbox personal versions are not supported.
- \* CloudAlly supports upgrading from Dropbox Standard and Advanced plans to Dropbox Professional.
- The backup history will be preserved and available for recovery.

## 3.2 Creating a New Backup Task

#### To create a new CloudAlly backup task:

- 1. Sign in to your CloudAlly Account, or if you are already signed in, click the **Homepage** option in the Navigation Panel.
- 2. On the Homepage, click + Add Backup Task.

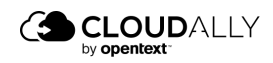

| 3                   |                                                                           | Bobsmith@ca4software.onmicrosoft.com Bob Smith Log Out 📑                                                                                                    |
|---------------------|---------------------------------------------------------------------------|----------------------------------------------------------------------------------------------------|
| Homepage<br>Jobs    | Homepage<br>C Search<br>7 Bockups                                         | 88 😝                                                                                                    |
| Bacovery<br>Accurry | Full MS Exchange Backup *     Microsoft Exchange     Socceeded            | Total © Active © Total Size Last Snapshot Next Backup © Review) 1<br>12 12 14.61 MB one day ago in 13 hours © Insing team                                                                                                    |
| Semngs              | Full Teams Backup /*<br>Microsoft Groups / Teams<br>(Particity Saccorded) | Total Ø     Active Ø     Total Size     Last Snapshot     Next Backup       63     6.48 MB     34 days ago     In 12 hours     Image: Comparison of the start start s |
|                     | Groups And Teams Bock. #<br>Microsoft Groups / Teams<br>Succeeded         | Total ⊕ Active ⊕ Total Size Last Snipphot Next Backup<br>8 2 70:55 KB 38 days ago In 10 hours<br>∑ Backup fuile 1                                                                                                    |
|                     | Sharepoint Backup A<br>Microsoft SharePoint<br>Partially Succeeded        | Total @     Active @     Total Size     Last Snapshot     Next Backup     (a) Resver       88     62     78.57 MB     2 days ago     In 3 days     (b) Resver     1                                                                                                    |
|                     | Sharepoint Backup /      Microsoft SharePoint     Successful              | Total @ Active @ Total Size Last Snapshot Next Backup @ Recovery 11 11 114.599 MB 48 days ago In 11 hours ( Lasting Time )                                                                                                    |
| @<br>Support        | One Drive      Murcrosoft OneOrive     Succended                          | Total © Active © Total Size Last Snapshot Next Backup<br>64 64 12.83 68 2 days ago In 11 hours © Backup III                                                                                                    |

#### The Activate A New Backup page is displayed:

| 3              |                       |                                                                    | Bob.smith@ca4software.onmicrosoft.com Bob Smith Log Out                           |
|----------------|-----------------------|--------------------------------------------------------------------|-----------------------------------------------------------------------------------|
| O<br>Homepage  | Homepage > New        |                                                                    |                                                                                   |
| jobs           | Activate A New Backup |                                                                    | $\ensuremath{\mathbb{D}}$ You will be directed to your account for authentication |
| \$             | Kicrosoft Exchange    | Including: Mail, Calendar, Contacts and Tasks                      |                                                                                   |
| Recovery       | Teams                 | Including: Conversation, Calendar, Sites, Apps, Channels, Metadata |                                                                                   |
| Activity       | Microsoft SharePoint  | Including: Sites documents and Libraries                           |                                                                                   |
| ()<br>Settings | Microsoft OneDrive    | Including: Personal sites documents and Libraries                  |                                                                                   |
|                | G Google Workspace    | Including: Mail, Calendar, Contacts, Drive and Tasks               |                                                                                   |
|                | Google Shared Drives  | Including: Files and Folders                                       |                                                                                   |
|                | Salesforce            | Including: Organization data and Chatter                           |                                                                                   |
|                | box Box               | Including: Files and Folders                                       |                                                                                   |
|                | Cropbox               | Including: Files and Folders                                       |                                                                                   |
|                | Google Account        | Including: Mail, Calendar, Contacts, Drive and Tasks               |                                                                                   |
|                | імар                  | Including: Mail                                                    |                                                                                   |
| (C)<br>Support |                       |                                                                    | () Help                                                                           |

3. Click **Dropbox**. The following screen appears.

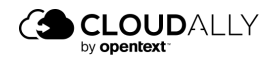

| Enter your admin details                              |                |
|-------------------------------------------------------|----------------|
| * Backup Name                                         |                |
| Enter your backup name                                |                |
| You will be redirected to Dropbox for authentication. |                |
| Cancel                                                | Authentication |

- 4. Fill in the name of the backup task. This name is used in the notifications and reports, and it can be changed later.
- 5. Click **Authentication**. You will be directed to the *Dropbox login* page, where you need to add your user name and password. Click **Sign In**.
- 6. You will be redirected to the *Backup Settings* page, where you can adjust the settings of the backup.

| 3             |                                                                                                  |                               | bob.smit | h@ca4software.onmicrosoft.com | Bob Smith | Log Out |
|---------------|--------------------------------------------------------------------------------------------------|-------------------------------|----------|-------------------------------|-----------|---------|
| O<br>Homepage | Full Dropbox Backup 🖋<br>Homepage > Full Dropbox Backup                                          |                               |          |                               |           |         |
| )obs          | Connected @                                                                                      |                               |          |                               |           | 0       |
| ©<br>Recovery | Backup Settings                                                                                  |                               |          |                               |           |         |
| 8<br>Activity | The automatic addition/deletion of an account, site, domain, table or drive can affect your more | thly or annual billing amount |          |                               |           |         |
| ~             | 🐼 index all stata for Search 😆                                                                   | Backup Datacenter             | 0        | Retention Period              |           | 0       |
| Settings.     |                                                                                                  |                               |          |                               |           |         |
|               | Automatically activate new users / team folders                                                  | Backup Frequency              |          | Backup Hour (UTC)             |           |         |
|               | Retain auto-archived backups for days before deleting                                            | Daily                         |          | 3:00                          |           |         |
|               |                                                                                                  |                               |          |                               |           |         |
|               |                                                                                                  |                               |          |                               | Cancel    | Save    |

On this page, you can adjust the backup settings and activate backups for the Dropbox users. See the sections below for the detailed procedures.

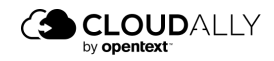

## 3.3 Configuring Backup Settings

To access the configuration screen, click the settings • icon on the top right side of the screen.

| 3             |                                                                                               |                                |               | bob.smit | h@ca4software.onmicrosoft.com | Bob Smith | .og Out 📑 |
|---------------|-----------------------------------------------------------------------------------------------|--------------------------------|---------------|----------|-------------------------------|-----------|-----------|
| Homepäge      | Full Dropbox Backup 🖋                                                                         |                                |               |          |                               |           |           |
| Jobs          |                                                                                               |                                |               |          |                               |           | ۰         |
| Recovery      | Backup Settings                                                                               |                                |               |          |                               |           |           |
| 8<br>Activity | The automatic addition/deletion of an account, site, domain, table or drive can affect your m | nonthly or annual billing amou | nt            |          |                               |           |           |
| ~             | 🖅 Index all stata for Searchy 0 🚺                                                             | Back                           | ap Datacenter | 0        | Retention Period              |           | 0         |
| Settings      | Automatically activate new users / team folders                                               | 0                              | ope Grewndl   | (M)      | Unimited                      |           |           |
|               |                                                                                               | Back                           | up Frequency  |          | Backup Hour (UTC)             |           |           |
|               | Retain auto-archived backups for days before deleting 0                                       | Da                             | y .           |          | 3:00                          |           | - V 1     |
|               |                                                                                               |                                |               |          |                               |           |           |
|               |                                                                                               |                                |               |          |                               | Cancel    | qvi       |

The set of options on this screen enables you to select the backup settings for the User / Team Folder.

- 1. You can change the name of the backup task by clicking  $\checkmark$ .
- 2. The icon to the right of the Dropbox logo displays whether the application was able to connect to the specified Dropbox account. If the authentication token granted for the application becomes invalid (e.g., it expires due to inactivity because you put the backup task on pause for a long time), the green Connected icon changes to the red Disconnected. To grant the application a new token, click on the icon to open the authentication dialog, and repeat the authentication process.
- 3. By default, the "Index all data for Search" option is selected, which enables CloudAlly to provide you with its granular search and restore functionality. In the process, your data is temporarily decrypted for a brief period of time, and then re-encrypted once the index is built. If this goes against your company policy and you would like to disable automatic indexing, please contact support@cloudally.com.
- 4. The Automatically activate new User / Team Folders option instructs the system to detect new User / Team Folders, and activate them automatically.
- 5. Backups are automatically archived when an entire site is deleted. The **Retain auto-archived backups** option allows you to retain them for a specified number of days, after which they will be deleted. Otherwise, the backups will be retained indefinitely.

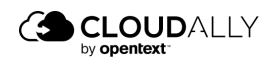

- **Note:** The **Backup Data Center** and **Retention Period** fields are "display only," and their values can't be changed here.
- 6. The **Backup Data Center** field displays the Data Center location you selected when you signed up with your registration.

The **Retention Period** field displays whether a retention period has been set up. By default, we provide unlimited retention of your daily backups for as long as you maintain your account subscription. You can override this default and specify a retention period in days, months, or years by submitting a support ticket. Backups older than the retention period specified will be automatically deleted.

**Note:** Your backup storage location cannot be changed once it's been set during the account setup process. Contact CloudAlly if you need to move backups to a different geographic region, or if you'd like more information on our "Bring Your Own Storage" (BYOS) option

#### 7. Backup Frequency and Backup Hour

- a. Click the drop-down list adjacent to the **Backup Frequency** field and select how often you would like the backups to occur. The available options include:
  - i. Daily
  - ii. Every 3 days
  - iii. Weekly
- b. Click the drop-down list adjacent to the **Backup Hour (UTC)** field and select the backup hour. Click **Save**

**Note:** Adding more frequent backups is possible via a support request.

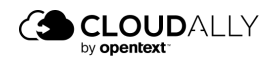

## 3.4 Activating Your Backups

Once you have configured your backup settings, you need to **Activate** them, in order for them to begin backing up your data.

1. Scroll down to the bottom of the screen where all of your User / Team Folders are listed.

|                      | DALLY Cloud to Cloud Backup                          |                                             |        | bob.                        | mith@ca4software.onr | nicrosoft.com Bob ! | Smith       | Log Out 🗗 |
|----------------------|------------------------------------------------------|---------------------------------------------|--------|-----------------------------|----------------------|---------------------|-------------|-----------|
| O<br>Homepage        | Dropbox Backup 🖋<br>Homepage > Dropbox Backup        |                                             |        |                             |                      |                     |             |           |
| )obs                 | Connected @                                          |                                             |        |                             |                      |                     |             | ۲         |
| Recovery<br>Accovery | 12 Total Users / Team folders<br>Anne Pauled Arathed |                                             |        |                             | Stotus               | v) (Three v         |             | 0         |
| Settings.            | User / Team folder                                   | : Email                                     | : Tags | Status ‡                    | Backup Size :        | Last Backup :       | Backup      |           |
|                      | Bob Smith                                            | Bob.Smith@ca4software.onmicrosoft.com       |        | Success                     | 0 Bytes              | 3 hours ago         | Cii 9       |           |
|                      | Alex Douglas                                         | Alex.Douglas@ca4software.onmicrosoft.com    |        | <ul> <li>Success</li> </ul> | 749 Bytes            | 3 hours ago         | tî Ŷ        | Ŷ         |
|                      | Sarah Johnson                                        | Sarah.Johnsonijica4software.onmicrosoft.com |        | Success                     | 0 Bytes              | 3 hours ago         | Cũ 9        | ~         |
|                      | Scarlett Davis                                       | Scarlett.Davis@ca4software.onmicrosoft.com  |        | <ul> <li>Success</li> </ul> | 0 Bytes              | 3 hours ago         | <b>Gi</b> 9 | ~         |
|                      | Charles Wilson                                       | Charles.Wilson@ca4software.onmicrosoft.com  |        | ⊘ Success                   | 9.32 MB              | 3 hours ago         | Cii 9       | ~         |
|                      | Jessica Miller                                       | Jessica.Miller@ca4software.onmicrosoft.com  |        | <ul> <li>Success</li> </ul> | 122.92 KB            | 3 hours ago         | Cii 9       | × .       |
| ®<br>Support         |                                                      |                                             |        |                             |                      |                     |             | ③ Help    |

- 2. Select one or more User / Team Folder(s).
- 3. Click Action > Activate. The status of your backups will now be "Scheduled." This means that they will be backed up at the time that you selected on the Configuration screen.

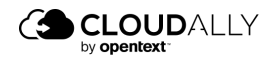

| - Stello                   | UDALLY         | Cloud to Cloud Backup                                                          |                                          |                                                                                                    |        | bob.s                                                                                           | mith@ca4software.or                                   | nmicrosoft.com Bot                                                      | b Smith      | Log O                                | ut E    |
|----------------------------|----------------|--------------------------------------------------------------------------------|------------------------------------------|----------------------------------------------------------------------------------------------------|--------|-------------------------------------------------------------------------------------------------|-------------------------------------------------------|-------------------------------------------------------------------------|--------------|--------------------------------------|---------|
| webatte                    | Dropbo         | ox Bockup 🥒<br>ige > Dropbox Backup                                            |                                          |                                                                                                    |        |                                                                                                 |                                                       |                                                                         |              |                                      |         |
|                            | -              | Connected @                                                                    |                                          |                                                                                                    |        |                                                                                                 |                                                       |                                                                         |              | 3                                    | ۵       |
| by<br>overy<br>8<br>sivity | 12 T<br>Active | Total Users / Team folders<br>Paused Arstived                                  |                                          |                                                                                                    |        |                                                                                                 |                                                       |                                                                         |              | (                                    | 3       |
| Ð                          |                | Search Users                                                                   |                                          | Timer by tag                                                                                                    |        |                                                                                                 | Stotus                                                | Togs y                                                                  | 0            | Action 🔿                             |         |
| tings                      |                |                                                                                |                                          |                                                                                                    |        |                                                                                                 |                                                       |                                                                         | 5            | Activate                             |         |
|                            |                | User / Team folder                                                             | : Emai                                   | 1                                                                                                    | a Tags | Status 0                                                                                        | Backup Size 🔅                                         | Last Backup 💈                                                           | - Cù         | Pause                                |         |
|                            |                |                                                                                |                                          |                                                                                                    |        |                                                                                                 |                                                       |                                                                         |              |                                      | WOW     |
|                            |                | Bob Smith                                                                      | Bob.1                                    | imith@ca4software.onmicrosoft.com                                                                                                    |        | Success                                                                                         | 0 Bytes                                               | 3 hours ago                                                             | 9<br>10      | Delete                               |         |
|                            |                | Bob Smith<br>Alex Douglas                                                      | Bob                                      | imith@ca4software.onmicrosoft.com<br>Douglas@ca4software.onmicrosoft.com                                                                                                    |        | <ul> <li>Success</li> <li>Success</li> </ul>                                                    | 0 Bytes<br>749 Bytes                                  | 3 hours ago<br>3 hours ago                                              | 9<br>0<br>0  | Delete                               | ~       |
|                            | 2              | Bob Smith<br>Alex Douglas<br>Sarah Johnson                                     | Bob:<br>Alex<br>Sarat                    | Smith@ca4software.onmicrosoft.com<br>Douglas@ca4software.onmicrosoft.com<br>Johnson@ca4software.onmicrosoft.com                                                                                                  |        | <ul> <li>Success</li> <li>Success</li> <li>Success</li> </ul>                                   | 0 Bytes<br>749 Bytes<br>0 Bytes                       | 3 hours ago<br>3 hours ago<br>3 hours ago                               | 0 0 0 0      | Delete<br>9                          | ~<br>~  |
|                            |                | Bob Snith<br>Alex Douglas<br>Sarah Johnson<br>Scarlett Davis                   | Bob:<br>Alexi<br>Sarah<br>Scarie         | Smithige alsoftware annicrosoft.com<br>Douglasge alsoftware annicrosoft.com<br>Johnson ge alsoftware annicrosoft.com<br>et: Davidge alsoftware annicrosoft.com                                                   |        | <ul> <li>Success</li> <li>Success</li> <li>Success</li> <li>Success</li> <li>Success</li> </ul> | 0 Bytes<br>749 Bytes<br>0 Bytes<br>0 Bytes            | 3 hours ago<br>3 hours ago<br>3 hours ago<br>3 hours ago                | 90<br>G<br>G | Delete<br>9<br>9<br>9                | ~ ~ ~   |
|                            |                | Bob Smith<br>Alex Dougles<br>Sarah: Johnson<br>Scanett Davis<br>Obarles Wilson | Bob:<br>Alexi<br>Santi<br>Scark<br>Chart | Smithiligicaksoftware consistentiation<br>Douglanigicaksoftware consistentiation<br>Lidnisonigicaksoftware consistentiation<br>HL Danigicaksoftware consistentiation<br>es.Witsonigicaksoftware consistentiation |        | <ul> <li>Success</li> <li>Success</li> <li>Success</li> <li>Success</li> <li>Success</li> </ul> | 0 Bytes<br>749 Bytes<br>0 Bytes<br>0 Bytes<br>9.32 MB | 3 hours ago<br>3 hours ago<br>3 hours ago<br>3 hours ago<br>3 hours ago | * 0 G G G    | Delete<br>P<br>P<br>P<br>P<br>P<br>P | ~ ~ ~ ~ |

4. Alternatively, if you prefer to perform an immediate, on-demand backup, click **Action** > **Backup Now**.

## 3.5 Removing a Backup

You can delete individual user backups or the entire backup service from your account if you do not want to use them further. The following sections guide you through the process of removing backup services and individual user backups.

#### 3.5.1 Removing a Backup Task

To remove a backup task for a service, on the *Homepage*, click Menu >  $\bigcirc$  **Delete Backup** adjacent to the backup task you want to remove.

| e box Box | (Bockup //       | Total @<br>5 | Active (0) | Total Size<br>10.64 GB | Läst Snapshot<br>14 hours ago | Next Backup<br>In 10 hours | See C Resume<br>Backup<br>Pause Backup |
|-----------|------------------|--------------|------------|------------------------|-------------------------------|----------------------------|----------------------------------------|
| a 🛟 Eul   | Dropbox Backup & | Total @<br>5 | Active @   | Total Size<br>0 MB     | Last Snapshot<br>Never        | Next Backup<br>In 14 hours | S Sachup Haw                           |

The **Confirm Delete** pop-up window is displayed with a warning message.

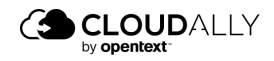

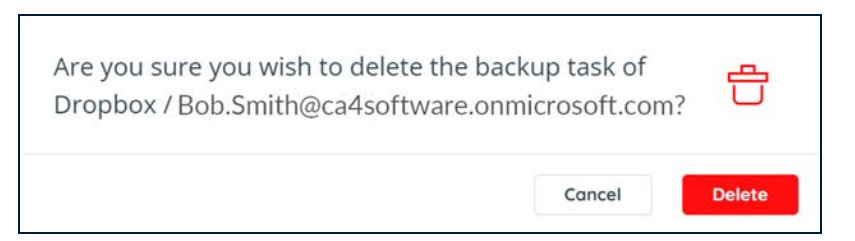

Click **Delete**. The selected backup service is removed from your account.

To prevent mistaken deletions, there is a grace period of 7 days after your backup is deleted.

## 3.5.2 Removing an Individual User / Team Folder

#### To remove an individual User / Team Folder:

- 1. Click the backup service from which you want to remove the User / Team Folder. The backup task settings page is displayed.
- 2. Add a check next to the User / Team Folderthat you want to remove. Click **Delete** in the **Actions** menu.

| Construction State Plane Plane Pla | 3             |                                                         |                                            |        | bo                          | b.smith@ca4software | onmicrosoft.com Bo | b Smith Log Out                               | 8  |
|----------------------------------------------------------------------------------------------------|---------------|---------------------------------------------------------|--------------------------------------------|--------|-----------------------------|---------------------|--------------------|-----------------------------------------------|----|
| Image: State Davis State Davis<                                                                                                    | fomepage      | Full Dropbox Backup 🖋<br>Homepage > Full Dropbox Backup |                                            |        |                             |                     |                    |                                               |    |
| Image: State Planet Archived         Image: State Planet Archived         Image: State Planet Archived <td< td=""><td>冒<br/>Jobs</td><td>Connected d</td><td></td><td></td><td></td><td></td><td></td><td>6</td><td>F.</td></td<>                                                                                                    | 冒<br>Jobs     | Connected d                                             |                                            |        |                             |                     |                    | 6                                             | F. |
| Active       Status       Status                                                                                                    | ©<br>Recovery |                                                         |                                            |        |                             |                     |                    |                                               |    |
| Image: Stander Davids       Image: Stander Davids       Image: Stander Da                                                                                                    | 8<br>Activity | 5 Total Users / Team folders<br>Active Paused Archived  |                                            |        |                             |                     |                    | 0                                             | ): |
| Image: Second Second            | ٢             | ( a Search Users                                        |                                            | C.     |                             | Statu               | s v Togs v         | Action n                                      | 1  |
| Image: Bob Smith       Bob Smith@ca4ioffware.comicrosoft.com       Success       0 Bytes       10 minutes ago       Image: Bob Smith@ca4ioffware.comicrosoft.com       Success       0 Bytes       10 minutes ago       Image: Bob Smith@ca4ioffware.comicrosoft.com       Success       0 Bytes       10 minutes ago       Image: Bob Smith@ca4ioffware.comicrosoft.com       Success       5.32 MB       10 minutes ago       Image: Bob Smith@ca4ioffware.comicrosoft.com       Success       5.32 MB       10 minutes ago       Image: Bob Smith@ca4ioffware.comicrosoft.com       Success       5.32 MB       10 minutes ago       Image: Bob Smith@ca4ioffware.comicrosoft.com       Success       5.32 MB       10 minutes ago       Image: Bob Smith@ca4ioffware.comicrosoft.com       Success       5.32 MB       10 minutes ago       Image: Bob Smith@ca4ioffware.comicrosoft.com       Success       5.32 MB       10 minutes ago       Image: Bob Smith@ca4ioffware.comicrosoft.com       Success       12.92 KB       10 minutes ago       Image: Bob Smith@ca4ioffware.comicrosoft.com       Success       0 Bytes       10 minutes ago       Image: Bob Smith@ca4ioffware.comicrosoft.com       Success       0 Bytes       10 minutes ago       Image: Bob Smith@ca4ioffware.comicrosoft.com       Success       0 Bytes       10 minutes ago       Image: Bob Smith@ca4ioffware.comicrosoft.com       Success       0 Bytes       10 minutes ago       Image: Bob Smith@ca4ioffware.comicrosoft.com       Success       0                                                                                                    | Nerg          | User / Team folder                                      | t Email                                    | : Tags | Status 0                    | Backup Size 👙       | Last Backup 💠      | Activate     Activate     Pause     Backup Nx | w  |
| Alex Douglas       Alex Douglas@cAstottware comic rosoft.com       © Success       0 Bytes       10 minutes ago       10 minutes ago                                                                                                    |               | Bob Smith                                               | Bob.Smith@ca4software.onmicrosoft.com      |        | Success                     | 0 Bytes             | 10 minutes ago     | 🕆 Delete                                      |    |
| Charles Wilson       Charles Wilson@cs4bothware.com/icrosoft.com       Success       9.32 MB       10 minutes ago       III       IV         Sarah Johnson       Sarah Johnson@cs4bothware.com/icrosoft.com       Success       9.32 MB       10 minutes ago       III       IV       V         Sarah Johnson       Scarlett.Davis       Scarlett.Davis       Scarlett.Davis       O Bytes       10 minutes ago       III       V                                                                                                    |               | Alex Douglas                                            | Alex.Douglas@ca4software.onmicrosoft.com   |        | <ul> <li>Success</li> </ul> | 0 Bytes             | 10 minutes ago     | Cũ 9                                          | ~  |
| Sanah Johnson       Sanah Johnson@ic=Mottware.onmicrosoft.com       Success       122.92 KB       10 minutes ago       Cit       V         Scarlett Davis       Scarlett.Davidica4software.onmicrosoft.com       Soccess       0 Bytes       10 minutes ago       Cit       V                                                                                                    |               | Charles Wilson                                          | Charles, Wison@ca4software.onmicrosoft.co  | m      | 🤕 Success                   | 9.32 MB             | 10 minutes ago     | Cũ 9                                          | ×  |
| Scarlett Davis Scarlett Davis@ca4software.com/crosoft.com                                                                                                    |               | Sarah Johnson                                           | Sarah.Johnson@ca4software.onmicrosoft.co   | m      | Success                     | 122.92 KB           | 10 minutes ago     | Cii 🖓                                         | v  |
|                                                                                                    |               | Scarlett Davis                                          | Scarlett.Davis@ca4software.onmicrosoft.com | n      | G Success                   | 0 Bytes             | 10 minutes ago     | Cii 9                                         | v  |
|                                                                                                    |               |                                                         |                                            |        |                             |                     |                    |                                               |    |
|                                                                                                    | Support       |                                                         |                                            |        |                             |                     |                    | ( Hel                                         | •  |

3. A pop-up window is displayed with a list of accounts selected for removal. Click **Delete**. The selected User / Team Folderare removed from your account.

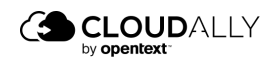

To prevent mistaken deletions, there is a grace period of 7 days after your backup is deleted.

## 3.6 Modifying the Settings of an Existing Backup

#### To modify an existing backup task:

1. Click the *Homepage* option from the Navigation Panel. The *Homepage* screen appears.

| 3                    |                                                                    | Bob.smith@ca4software.onmicrosoft.com Bob.Smith Uog Out 📑                                                                                                    |
|----------------------|--------------------------------------------------------------------|----------------------------------------------------------------------------------------------------|
| Homepage             | Homepage<br>(3 Search<br>7 Backups                                 | 88 📵<br>(+) Add Bockve Texk                                                                                                    |
| Becovery<br>Actually | Pull MS Exchange Backup /*<br>Marssol Echange<br>Succeeded         | top 0 Active 0 Top See Last Shaphet Next Biology ● Top 12 12 14.81 MB one day ago In 13 Pours 0 10 Top Top Top 10 10 Top 10 10 10 10 10 10 10 10 10 10 10 10 10 |
| ()<br>terrep         | Full Teams Backup 🧳                                                | Total Ø Active Ø Total Size Last Straphot Next Backup<br>63 63 648 M8 34 days apo In 12 bours<br>◯ Table them Term                                              |
|                      | Groups And Teams Bock. #<br>Microsoft Groups / Teams<br>Successful | Total Ø Active Ø Total Sze Last Shapshot Next Backapa<br>a 2 70.95 x8 38 days app In 10 hours<br>♥ Tachap from                                                  |
|                      | Sharepoint Backup /<br>Marasoft SharePoint<br>(Penhally Succeeded) | Total Ø Active Ø Total Size Last Shapshot Next Bachap  88 62 71657 M8 2 days ago in 3 days V Stating New T                                                      |
|                      | Sharepoint Backup &<br>Mansot Sharehont Sarehont                   | Total Ø Active Ø Total Size Last Straphot Next Backup  11 11 114.99 MB 48 days ago In 11 hours  V Backup Next                                                   |
| ()<br>Support        | One Drive     Monstet On-Drive     Socceded                        | Total ® Active ® Total Sine<br>64 64 1283 GB 2 days app In 11 Pours<br>€ 64 64 1283 GB 2 days app                                                               |

- 2. Click the Dropbox icon from the list or enter a keyword in the Search field to find a specific task. The *Dropbox Backup* page is displayed.
- 3. Click **Settings** on the top-right section of the screen to see the backup settings.

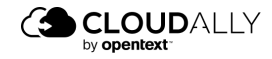

| 3                    |                                                       |                                                                                         |                                              | bob.smith@ca4software              | onmicrosoft.com B                | ob Smith     | Log Out 📑 |
|----------------------|-------------------------------------------------------|-----------------------------------------------------------------------------------------|----------------------------------------------|------------------------------------|----------------------------------|--------------|-----------|
| Homepage             | Full Dropbox Backup<br>Homepage > Full Dropbox Backup |                                                                                         |                                              |                                    |                                  |              |           |
| lope                 |                                                       |                                                                                         |                                              |                                    |                                  | -            | • •       |
| Recovery<br>Activity | 5 Total Users / Team folders<br>Active Paused Actived | 😇 Filter by tag                                                                         |                                              | Stotu                              | s ->) (Tags ->                   | A            | c)        |
| Settings.            | User / Team folder                                    | c Email c                                                                               | Tags Status                                  | <ul> <li>Backup Size II</li> </ul> | Last Backup 🔅                    | Backup       |           |
|                      | Bob Smith                                             | Bob.Smith@ca4software.onmicrosoft.com                                                   | Success                                      | 0 Bytes                            | 20 minutes ago                   | <b>G</b> 9   | v         |
|                      | Alex Douglas                                          | Alex.Douglas@ca4software.onmicrosoft.com                                                | Success                                      | 0 Bytes                            | 20 minutes ago                   | <b>G</b> 9   | ~         |
|                      |                                                       |                                                                                         |                                              |                                    |                                  |              |           |
|                      | Charles Wilson                                        | Charles.Wilson@ca4software.onmicrosoft.com                                              | Success                                      | 9.32 MB                            | 20 minutes ago                   | <b>G</b> 9   | ~         |
|                      | Charles Wilson<br>Sarah Johnson                       | Charles Wilson@ca4software.onmicrosoft.com<br>Sarah.Johnson@ca4software.onmicrosoft.com | <ul> <li>Success</li> <li>Success</li> </ul> | 9.32 MB<br>122.92 KB               | 20 minutes ago<br>20 minutes ago | 61 9<br>61 9 | ~<br>~    |

From here, it is possible to modify the fields described in <u>Configuring Backup</u> <u>Settings.</u>

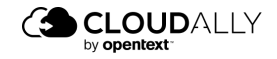

# 4 Recovering Your Backed Up Data

## 4.1 Using the Recovery Menu

The Recovery Menu provides you with options at a fine granularity for selecting which User / Team Folder to restore or export.

#### To recover your backed up data:

**1.** Click Recovery from the Navigation Panel. The *Restore & Download* page is displayed with all your active-backup account details.

| e B  | ackup Accounts                                        |  |
|------|-------------------------------------------------------|--|
| arch |                                                       |  |
| 3    | Microsoft Groups / Teams   1 group / team<br>test     |  |
|      | Microsoft OneDrive   18 sites<br>Test                 |  |
|      | Microsoft Exchange   30 accounts<br>Test              |  |
|      | Box   8 accounts<br>Test                              |  |
|      | Google Workspace   3 google accounts<br>cloudrein.com |  |
|      | Microsoft SharePoint   13 sites                       |  |

- 2. Click the Dropbox backup task from which you wish to recover the data.
- 3. The Restore or Download Dropbox page is displayed.

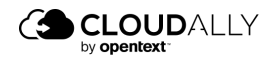

| 3                |                                                                 |                           |               | bob.smith@ca4software.onmicrosoft.com Bob Smith Log Out |
|------------------|-----------------------------------------------------------------|---------------------------|---------------|---------------------------------------------------------|
| Homepage<br>Jobs | Restore or download Dropl<br>Henry & Download Hild Deploy Decky | box active users / team f | folders       | tore and download.                                      |
| (G)<br>Recovery  | USER / TEAM FOLDER                                              | FIRST BACKUP              | LAST BACKUP   | Action                                                  |
| 8                | Search                                                          |                           |               |                                                         |
| Activity         | Bob.Smith@ca4software.onmicrosoft.com                           | 17 hours ago              | 3 hours ago   | >                                                       |
| 0                | Alex.Douglas@ca4software.onmicrosoft.com                        | 17 hours ago              | 3 hours ago   | >                                                       |
| Settings         | Charles.Wilson@ca4software.onmicrosoft.com                      | 17 hours ago              | 3 hours ago   | >                                                       |
|                  | Sarah.Johnson@ca4software.onmicrosoft.com                       | 17 hours ago              | 3 hours ago   | >                                                       |
|                  | Scarlett.Davis@ca4software.onmicrosoft.com                      | 17 hours ago              | 3 hours ago   | >                                                       |
|                  | View 1 - 5 of 5                                                 | ≪ < Pac                   | e 1 of 1 > 3> |                                                         |

This page displays all your Dropbox domains backed up with the details such as User / Team Folder name, First Backup date, Last Backup date, and available Actions. Your backed-up data is ready for download, from this page.

- You can filter the list using the following options:
  - Filter by statuses such as All, Active, In Process, Not Active, Scheduled, Paused, Backed-up in another task, or Archived, from the drop-down list.
  - Or: search by part or all of the User / Team Folder name.
- Click the arrow icon at the end of the line of the User / Team Folder which you want to restore or export (download).

The Restore or download Dropbox page is displayed.

| 3             |                                                                                    | bob.smith@ca4software.onmicrosoft.com Bob Smith Log Out 📄 |
|---------------|------------------------------------------------------------------------------------|-----------------------------------------------------------|
| Homepage      | Restore or download Dropbox Backup task: Full Dropbox Backup                       |                                                           |
| jobs          | Please select your preferred choice for restore  V Ua Snapshot V Data changed from |                                                           |
| &<br>Activity | From instal backup                                                                 |                                                           |
| Secongs       | Today 👻                                                                            |                                                           |
|               | Via Item Search                                                                    |                                                           |
|               | Continue                                                                           |                                                           |

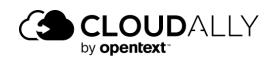

- Select the radio button for your preferred restore method:
  - Via Snapshot (see Via Snapshot)
  - Via Item Search (see Via Item Search)

#### 4.1.1 Restore or Download Via Snapshot

- 1. Enter the date range that you would like to restore using the *Data changed from and To* fields, and press **Continue**.
- 2. The list of backup snapshots within that date range is displayed. Select the snapshot you want to recover.

| ٩                      |                                                                                                    | bot                    | b.smith@ca4software.onmicrosoft.com Bob Smith Log Out 📑 |
|------------------------|----------------------------------------------------------------------------------------------------|------------------------|---------------------------------------------------------|
| C)<br>Homepage<br>Jobs | Restore or download from Full<br>Neuron & Overhand Hall Predict Roder (Free State Control of the Control of the Co | Dropbox Backup archive | r to the online service, or "download" to create a      |
| Recovery               | DATE                                                                                                    | SERVICE                | ACTION                                                  |
| 8                      | Sep 21 2022 06:05 AM                                                                                                    | Dropbox                | ٩                                                       |
| Activity               | Sep 20 2022 04:05 PM                                                                                                    | Dropbox                | ٩                                                       |
| ©<br>Settings          | View 1 - 2 of 2                                                                                                    | (c < Page 1 of t ⇒ 35  |                                                         |
| 1                      | Restore Download                                                                                                    |                        |                                                         |
| 1                      |                                                                                                    |                        |                                                         |

- 3. Alternatively, you can click **Q** in the Action column to drill down into the snapshot and view the structure of the backed up data. There you can select one or more items for recovery.
- 4. Once you select a snapshot (if you wish to recover all the data in the backup), or one or more items (if you wish to recover only selected items), the **Restore** and **Download** buttons become available.

## 4.1.1.1 Restore

If you click **Restore**, the restore confirmation window appears, asking you about the following:

Do you want to restore to another folder or account? If so, provide the new location information.

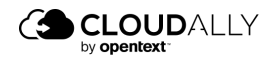

- Do you want to perform a non-destructive backup, where the restored files are added to a new folder with a blue label indicating that they have been restored?
- Or do you want to perform an in-place restore, where the restored files will be in the same folder as the original files, and any existing information will be duplicated - it will not be over-written.
  - **Note:** Dropbox limits the API calls used in our restore process to 1,000,000 per month for many of their business plans. Once the limit is reached, no other items can be restored / uploaded to Dropbox until the following month. You can still export and download backup data for recovery purposes, and then upload to Dropbox with the native application. Please contact DropBox directly if you have any questions about your API limits.

| Please confirm the                                                                                                    | restore requ                                                                                                    | iest                                                                                          |                                                                                                    | ×         |  |  |  |  |
|----------------------------------------------------------------------------------------------------|----------------------------------------------------------------------------------------------------|-----------------------------------------------------------------------------------------------|----------------------------------------------------------------------------------------------------|-----------|--|--|--|--|
| You are about to restor                                                                                                    | e items from the                                                                                                    | archive of <b>Te</b>                                                                          | sting team folder                                                                                                    | 1         |  |  |  |  |
| Restore to Te:                                                                                                    | ting team folder                                                                                                    | 1                                                                                             |                                                                                                    |           |  |  |  |  |
| *You can restore the da                                                                                                    | ta to a different a                                                                                                    | account.                                                                                      |                                                                                                    |           |  |  |  |  |
| Please select your restore method:                                                                                                    |                                                                                                    |                                                                                               |                                                                                                    |           |  |  |  |  |
| <ul> <li>Non-destructive: Data will be restored to a new folder.</li> <li>O In-Place: Restore will be performed to the original folder. Existing data will be duplicated.</li> </ul> |                                                                                                    |                                                                                               |                                                                                                    |           |  |  |  |  |
| A confirmation Email w                                                                                                    | ll be sent to you                                                                                                    | upon comple                                                                                   | tion.                                                                                                    |           |  |  |  |  |
| Dropbox limits the AP<br>per month for many of<br>no other items can be<br>following month. You<br>recovery purposes, ar<br>application. Please co<br>about your API limits.         | i calls used in ou<br>f their business<br>restored / uploa<br>can still export<br>d then upload t<br>ntact <b>DropBox</b> d | ar restore pr<br>plans. Once<br>aded to Drop<br>and downloa<br>o Dropbox w<br>lirectly if you | ocess to 1,000,000<br>the limit is reache<br>bbox until the<br>ad backup data for<br>vith the native<br>u have any questio | ed,<br>ns |  |  |  |  |
| Cancel                                                                                                    |                                                                                                    |                                                                                               | ОК                                                                                                    |           |  |  |  |  |
|                                                                                                    |                                                                                                    |                                                                                               |                                                                                                    | _         |  |  |  |  |

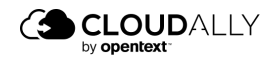

The backup data that you selected will be restored to the location that you specified. When the recovery process is complete, a summary will be sent to your email.

You can also check the Jobs page to see the progress of your task. See <u>"Tracking</u> Recovery Tasks on the Jobs Page."

## 4.1.1.2 Export/Download

- 1. If you click **Download**, the following confirmation window appears.
- 2. Click the drop-down list and select one of the following storage locations:

| Please confirm the export request                                              | × |
|--------------------------------------------------------------------------------|---|
| You are about to export items from the archive of <b>Testing team folder 1</b> |   |
| Export in .zip format:                                                         |   |
| for download 🗸 🗸                                                               | ٦ |
| for download<br>to your Amazon S3<br>to your Azure Blob<br>to your Box.com     |   |
| to your Dropbox<br>to your AWS S3 compatible<br>to your GCP storage            |   |

- 3. If you select options other than "for download," you may be asked for additional credentials and/or access tokens for the selected storage locations.
- 4. Click **OK**. The download instructions are sent to your registered email address. The download link is only valid for 72 hours.
- 5. Or, you can check the *Jobs* page. (See <u>"Tracking Recovery Tasks on the Jobs</u> <u>Page."</u>) When the task is completed, the **Download Results** button will be active.

| *                        | Full Dropbox Backup<br>Dropbox<br>Testing team folder 1 |                                         | Export                                          |                                 |                   | Succeeded          |
|--------------------------|---------------------------------------------------------|-----------------------------------------|-------------------------------------------------|---------------------------------|-------------------|--------------------|
| Started at<br>Sep 21 202 | :<br>2 at 10:44 AM                                      | Backup Date:<br>Sep 21 2022 at 06:05 AM | Initiator:<br>bob.smith@ca4software.onmicrosoft | Destination:<br>Direct Download | Total items:<br>0 | Size               |
| Cancel                   |                                                         |                                         |                                                 |                                 | Download          | I Results View Log |

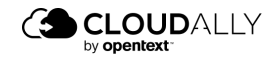

6. Click **Download Results**, and a page will open, where you can access your backup file.

| 3              |                                                      | bob.smith@ca4software | anmicrosoft.com Bob Smith Log Out |
|----------------|------------------------------------------------------|-----------------------|-----------------------------------|
| О<br>Нотерара  | Jobs<br>jobs - Download Filetol                      |                       |                                   |
| )joles         | Full Dropbox Backup                                  |                       |                                   |
| ©<br>Recovery  | Bok Smithijiczkiottware orenkrowoft.com<br>File Name | 5 Size                | a Actions                         |
| Activity       | Boh-Smith, Dropbox, 12345.zip                        | 7.78 MB               | 0                                 |
| U Jemp         |                                                      |                       |                                   |
| (B)<br>Support |                                                      |                       | () Нер                            |
| in the Se      | inelh, Chuptov, 12245.np                             |                       | Show all                          |

## 4.1.2 Restore or Download Via Item Search

- 1. Select Via Item Search, and enter a word or phrase to search on.
- 2. Or, click the arrow  $\checkmark$  to the right of the search bar, and enter search criterion in any of the Advanced fields: Author, file name or date.

| 3               |     |                                                                |                                     | bob.smith@ca4software.onmicrosoft.com Bob Sm | ith Log Out 📑 |
|-----------------|-----|----------------------------------------------------------------|-------------------------------------|----------------------------------------------|---------------|
| A Homepage      | Res | store or download Dropb                                        | ox Backup task: Full Dropbox Backup |                                              |               |
| Jobs            | Ple | ase select your preferred choice for resto                     | re                                  |                                              |               |
| (S)<br>Recovery | 0   | Via Snapshot 💊                                                 |                                     |                                              |               |
| 2               | ۲   | Via Item Search 🐱                                              |                                     |                                              |               |
| ACUNRY          |     | Search for                                                     | ·                                   |                                              |               |
| ©<br>Settings   |     | Item name<br>Enter a term that matches a part of the file name |                                     |                                              |               |
|                 |     | Date from<br>From initial backup                               |                                     |                                              |               |
|                 |     | Date to<br>Today                                               |                                     |                                              |               |
|                 |     | Clear Contin                                                   | *                                   |                                              |               |
|                 |     |                                                                |                                     |                                              |               |

3. Click **Continue**. The *Restore or download* page is displayed, showing the search results with details such as . The details columns are different for different types of restored items.

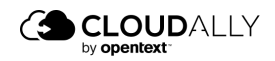

- 4. Select items you would like to restore or download. When at least one item is selected, **Restore** and **Download** become available.
- 5. Follow the instructions in the <u>Restore</u> or <u>Export/Download</u> sections to complete the recovery process.

## 4.2 Tracking Recovery Tasks on the Jobs Page

The Jobs page provides you with both high-level and drill-down views of your restore and export jobs over the last seven days.

**Note:** To see the status of your Backups, click the name of the backup from the *Homepage*.

From the Navigation pane, click Jobs.

## 4.2.1 High-Level Summary

The top portion of the Jobs dashboard summarizes how many of your jobs are in progress, how many have successfully completed, and how many have partially succeeded or failed over the past 7 days.

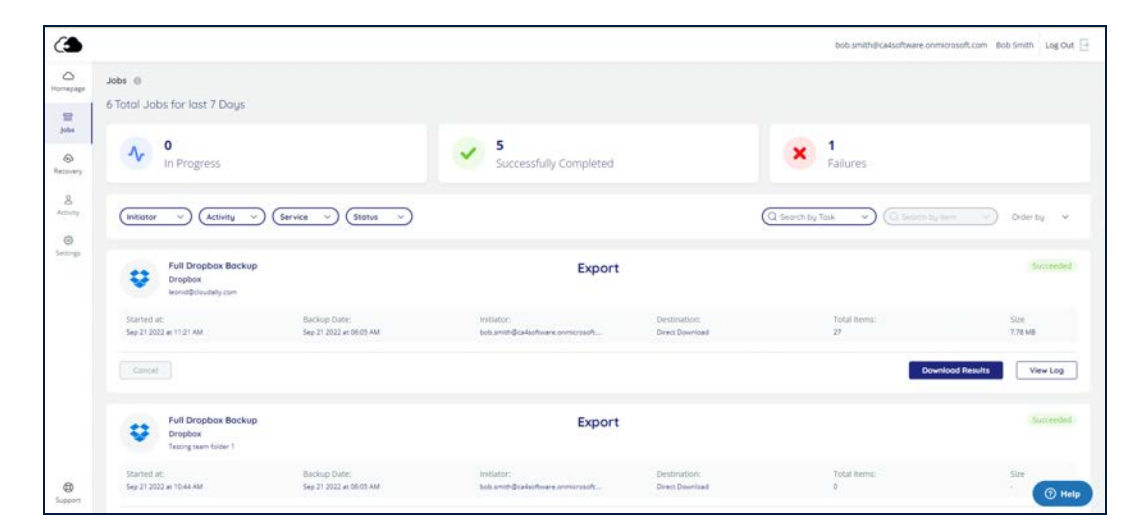

To see a list of jobs that have any of these 3 statuses, click on the status, and your results will be filtered accordingly

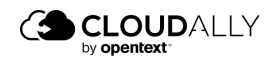

## 4.2.2 Filtering

The next section allows you to filter by numerous criteria:

- Initiator: Who initiated the backup / restore?
- Activity: Filter by restores or exports.
- Service: Filter by one of the following services, such as:
  - Microsoft Exchange
  - Microsoft SharePoint
  - Microsoft Groups / Teams
  - Microsoft OneDrive
  - Google Workspace
  - Google Shared Drives
  - Salesforce
  - Box
  - Dropbox
  - Google Account
  - IMAP
- **Status**: Filter by one of the following:
  - In progress
  - Succeeded
  - Partially succeeded
  - Failed
  - Pending
  - Canceled
- Search by Task: Filter by a task, such as:
  - MS Exchange
  - Teams/Groups
  - One Drive
  - Sharepoint

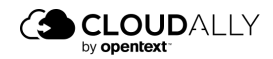

If you choose to filter using a particular service, then you can focus on a specific item in the search bar. You can also order by:

- Latest First
- Oldest First

## 4.2.3 Description of Each Job

- The rest of the screen provides a detailed description of each individual job that you ran.
  - **Type of Job**: Export, or Restore this appears as a large title within each job description.
  - Name, Service, and Account of the job.
  - Start date, backup date, initiator, destination, total items backed up or restored, and the size of the file(s).
- **Cancel** enables you to stop a job that is in progress.
- Download Results enables you to download a zip file with your recovery data.
- View Log redirects you to the System Activity page, which displays your account activity with details such as Activity, Date and Time, Service, Sub-Service, Status, Task Name, and Item.

| 3              |                                    |                                      |                 |                       |             |                     | bob.smith@ca4software.onmicrosoft.com Bob.5 | mith Log Out 🖯 |
|----------------|------------------------------------|--------------------------------------|-----------------|-----------------------|-------------|---------------------|---------------------------------------------|----------------|
| ilonepage      | Activity<br>Activity > System acti | ny                                   |                 |                       |             |                     |                                             |                |
| 말<br>jobs      | 21 Sep 2022 -                      | 21 Sep 2022 🖹 🗛 Activity (1) 🗸 (Serv | ce 🗸 (Status    | ~                     |             |                     | (Q ♥ Full Dropbex Bac. →) (Q Bob Smithigo   | wheet.         |
| ©<br>Recovery  | Export O                           | 21 Sep 2022 - 21 Sep 2022 O Full Dro | pbox Backup O B | Sob Smithijical softw |             |                     |                                             | Clear, Filters |
| 8<br>Activity  | Activity                           | Date and Time                        | Service         | Sub Service           | Status      | Task Name           | Rem                                         |                |
| (C)<br>Seconds | 0 Export                           | 5ep 21 2022 11:21 AM                 |                 |                       | C Succeeded | Full Dropbox Backup | Bob.Smithijica/software.onmicrosoft.com     | 0              |

This page enables you to filter and search the list of backup tasks, export the list as a CSV file, and view more details on any backup task.

The latter can be achieved by clicking ③ in the Activity column. The Info pop-up displays the backup execution time, the size of the stored data, and the number of entities, and the summary of the backup execution:

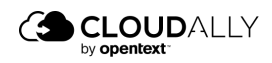

# 5 Managing Your Account

This section guides you through the processes of managing your Account activity, account settings, password, setting up two-factor authentication, and managing users.

## 5.1 Viewing Account Activity

The Activity menu enables you to view your account activity, including System Activity and Security Audit. Click *Activity* on the navigation pane.

| ⊖<br>Homepage | Activity                                      |                                             |
|---------------|-----------------------------------------------|---------------------------------------------|
| Jobs          | System Activity                               | Security Audit                              |
| Recovery      |                                               | Q                                           |
| Billing       | Search for activities performed by the system | Check users actions performed in the system |
| ک<br>Activity |                                               |                                             |
| 🐼<br>Settings |                                               |                                             |

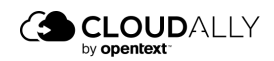

## 5.1.1 System Activity

## Click System Activity.

| <br>Homepage  | Activity                                      |                                                |
|---------------|-----------------------------------------------|------------------------------------------------|
| Jobs          | System Activity                               | Security Audit                                 |
| Recovery      |                                               | Q                                              |
| Billing       | Search for activities performed by the system | Check users actions<br>performed in the system |
| ے<br>Activity |                                               |                                                |
| 🔅<br>Settings |                                               |                                                |

The *System Activity* page displays your account activity, with details such as Activity, Date and Time, Service, Sub-Service, Status, Task Name, and Item.

|     | Activity > System activity | y.                   |           |             |           |                                         |                                                           |
|-----|----------------------------|----------------------|-----------|-------------|-----------|-----------------------------------------|-----------------------------------------------------------|
| 5   | Start date - En            | d dote 🗄 (Activity V | Service 🗸 | (Status ~)  |           | Q Search by Tas                         | k nome >) (C) Search items. >) (C)                        |
| ery | Activity                   | Date and Time        | Service   | Sub Service | Status    | Task Name                               | Item                                                      |
| ty  | Export                     | Jul 12 2022 04;08 PM | 96        | Calendars   | Succeeded | Full MS Exchange Backup / bob.smith@ca  | bob.smith@ca4software.onmicrosoft.com                     |
|     | <li>8ackup</li>            | jul 11 2022 01:01 PM |           | 591         | Succeeded | Sharepoint backup                       | /sites/AltaroRestored_Shared_mailbox_20<br>21_08_31_11_05 |
|     | Export                     | jul 11 2022 01:00 PM | EB        | Channels    | Succeeded | Full Teams Backup / AltaroRestored_Lind | AltaroRestored_Linda_Fuller_2021_08_31_0                  |
|     | Restore                    | jul 11 2022 01:00 PM | •         | 520         | Succeeded | One Drive / cloudally1-my.sharepoint.co | /Zsepo_kazandev_pro                                       |
|     | Backup                     | Jul 11 2022 05:04 AM | 98        | Calendars   | S Failed  | Full MS Exchange Backup                 | Mila.Scott@ca4software.onmicrosoft.com                    |
|     | Backup                     | Jul 6 2022 05:06 AM  | 96        | Notes       | Succeeded | Full MS Exchange Backup                 | jacob.Anderson@ca4software.onmicrosoft.<br>com            |
|     | Backup                     | Jul 6 2022 05:06 AM  | 96        | Notes       | Succeeded | Full MS Exchange Backup                 | Agata.Brown@ca4software.onmicrosoft.co<br>m               |
|     | Backup                     | Jul 6 2022 05:06 AM  | 96        | Notes       | Succeeded | Full MS Exchange Backup                 | Alex.Duglas@ca4software.onmicrosoft.com                   |
|     | <ul> <li>8ackup</li> </ul> | Jul 6 2022 05:06 AM  | 98        | Notes       | Succeeded | Full MS Exchange Backup                 | Sarah Johnson@ca4software.onmicrosoft.c<br>om             |
|     | Backup                     | Jul 6 2022 05:06 AM  | 30        | Notes       | Succeeded | Full MS Exchange Backup                 | Jessica.Miller@ca4software.onmicrosoft.co<br>m            |
| ¢.  | O Barlun                   | 54.6 2022 05-06 AM   |           | Notes       | Surranded | full MS forbande Barloin                | Charles.Wilson@ca4software.onmicrosoft.                   |

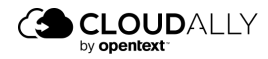

| 0 | 🕗 Backup        |                                                                                                 |
|---|-----------------|-------------------------------------------------------------------------------------------------|
|   | Execution Time: | Mar 1 2022 12:29 PM                                                                             |
| 0 | Data Size:      | 5.97 MB                                                                                         |
|   | Description:    | Mail Completed (adam.smith@onmicrosoft.com,<br>80 items, 720 Bytes delta data size, 0 minutes.) |

## 5.1.2 Security Audit

The *Security Audit* page provides information about all the security-related actions that have happened in your account. The user activity that is displayed includes:

- Backup deleted
- User deactivated
- Settings changed
- Sign-in success or failure
- Permissions changed
- Notifications.

The page includes the date of the event, the type of activity, the service involved, the status of the activity, the account performing the activity, and the description.

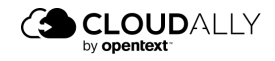

| Activity<br>Activity > Security audit |               |                     |           |                                |                          |                                              |
|---------------------------------------|---------------|---------------------|-----------|--------------------------------|--------------------------|----------------------------------------------|
| Show: From:                           | ✓ To;         | User Activity:      | All 🗸     | Status: All                    | eset                     | Export                                       |
| Date                                  | User Activity | Service             | Status    | Task                           | Performed By             | Description                                  |
| Mar 7 2022 03:28 PM                   | Sign-in       |                     | Completed | m.steward@cloudally.com        | adam.smith@cloudally.com | Native Sign in (OK) Chrome from ip 10.4.5.60 |
| Mar 3 2022 05:46 PM                   | Sign-in       |                     | Completed | adam.smith@cloudally.com       | m.steward@cloudally.com  | Native Sign in (OK) Chrome from ip 10.6.0.50 |
| Mar 3 2022 01:21 AM                   | Sign-in       |                     | Completed | m.steward@cloudally.com        | adam.smith@cloudally.com | Native Sign in (OK) Chrome from ip 10.6.0.50 |
| Mar 2 2022 06:44 PM                   | Notification  | MS Exchange         | Completed | Adam Smith                     | adam.smith@cloudally.com | Backup Now was initiated for account AArtur  |
| Mar 2 2022 06:44 PM                   | Sign-in       |                     | Completed | m.steward@cloudally.com        | adam.smith@cloudally.com | Native Sign in (OK) Chrome from ip 10.6.0.50 |
| Mar 2 2022 06:04 PM                   | Sign-in       |                     | Completed | adam.smith@cloudally.com       | m.steward@cloudally.com  | Native Sign in (OK) Chrome from ip 186.45.3  |
| Mar 2 2022 01:41 PM                   | Notification  | MS Exchange         | Completed | Adam Smith                     | adam.smith@cloudally.com | Backup Now was initiated for account dror@   |
| Mar 2 2022 01:41 PM                   | Notification  | MS Exchange         | Completed | Adam Smith                     | adam.smith@cloudally.com | Task cancellation request received.          |
| Mar 2 2022 01:40 PM                   | Notification  | MS Exchange         | Completed | m.steward@cloudally.com        | adam.smith@cloudally.com | Backup Now was initiated for account 3SEPO   |
| Mar 2 2022 01:39 PM                   | Sign-in       |                     | Completed | adam.smith@cloudally.com       | m.steward@cloudally.com  | Native Sign in (OK) Chrome from ip 186.45.3  |
| Mar 2 2022 11:50 AM                   | Notification  | KS Exchange (Email) | Completed | m.steward@cloudally.com        | adam.smith@cloudally.com | Mail: Restore Task for account dror@cloudall |
| Mar 2 2022 11:47 AM                   | Notification  | KS Exchange (Email) | Completed | Max / adam.smith@cloudally.com | adam.smith@cloudally.com | Mail: Download Task for account dror@clou    |
| Mar 2 2022 11:36 AM                   | Sign-in       |                     | Completed | m.steward@cloudally.com        | adam.smith@cloudally.com | Native Sign in (OK) Chrome from ip 10.6.0.50 |
| Mar 1 2022 11:47 AM                   | Sign-In       |                     | Completed | m.steward@cloudally.com        | m.steward@cloudally.com  | Native Sign in (OK) Chrome from ip 124.162   |

The Security Audit table can be exported as a CSV file by clicking **Export**.

## 5.2 Managing Your Account Settings

The *Settings* page provides you with tools to control both your account and the accounts of users whose external credentials are linked to your account. The Settings section consists of the following sub-sections:

- Account
- User Management
- Security
- Notifications

You can find more details on each of the *Settings* pages below.

| ☐<br>Homepage   | Settings                |                    |                          |                             |
|-----------------|-------------------------|--------------------|--------------------------|-----------------------------|
| ⊟<br>Jobs       | Account                 | User Management    | Security                 | Notifications               |
| ©<br>Recovery   | र्द्रे                  | 2                  | $\bigcirc$               | Ô                           |
| C)<br>Billing   | Manage account settings | Manage other users | Manage security settings | Manage system notifications |
| <u>Activity</u> |                         |                    |                          |                             |
| Settings        |                         |                    |                          |                             |

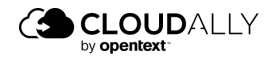

## 5.2.1 Account Settings

This page allows you to change the name of your account and the email address. You can only change the Data Center Location by contacting CloudAlly support. Finally, this page also allows you to terminate your account.

#### To update or change your account details:

From the Navigation Panel, click Settings and then click **Account** . The Settings > Account page is displayed.

| an <del>d</del> a second second sec |                                                           |      |
|----------------------------------------------------------------------------------------------------|-----------------------------------------------------------|------|
| Account Name                                                                                                    | Max Steward                                               |      |
| Email                                                                                                    | m.steward@cloudally.com                                   |      |
| Data Center Location                                                                                                    | US East (Northern Virginia)                               |      |
|                                                                                                    |                                                           | SAVE |
| To terminate your C                                                                                                    | oudAlly subscription, click on the REMOVE ACCOUNT button. |      |
| to terminate your t                                                                                                    | your data at CloudAlly                                    |      |
| This includes removing all                                                                                                    |                                                           |      |
| This includes removing all                                                                                                    | if my data from CloudAlly                                 |      |

You can update the Account Name and/or Email. Click **SAVE**.

#### 5.2.2 Canceling Your CloudAlly Subscription

#### To cancel your subscription:

- 1. Select the check adjacent to the "I approve the removal of my data from CloudAlly" field and click **REMOVE ACCOUNT**.
- 2. The Are you sure? pop-up window is displayed with a confirmation request.
- 3. Click **YES** to confirm the cancellation.

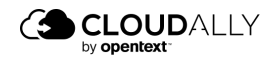

| Are you sure?                                   | ×      |
|-------------------------------------------------|--------|
| I approve the removal of my data from CloudAlly |        |
|                                                 | YES NO |

**Note:** To prevent mistaken deletions, there is a grace period of 7 days after your account is terminated. After the grace period, if your account is not reactivated, all data from all your backups will be deleted.

## 5.3 User Management

The page provides tools for fine-level control of the permissions and access levels of your users.

| Settings<br>Settings > User Management |                                |                                   |     |                  |
|----------------------------------------|--------------------------------|-----------------------------------|-----|------------------|
| The following external creden          | tials are currently linke      | ed to your CloudAlly account      |     |                  |
| You can remove the credentials anytin  | ne if you prefer to use only y | our CloudAlly sign-in credentials |     | + Add new user   |
| Email                                  | Туре                           | 2FA Authentication                |     |                  |
| m.steward@cloudally.com                | Email                          | 0                                 |     |                  |
| j_armstrong@cloudally.com              | Email                          | 0                                 | Ø ® |                  |
| kristen_hall@cloudally.com             | Email                          | 0                                 | 0 0 |                  |
|                                        |                                | Page 1 of 1                       |     | Showing 1-3 of 3 |
|                                        |                                |                                   |     |                  |

Click + Add new user to create a new user and start the configuration procedure for that user, or  $\checkmark$  to edit an existing user's settings. The settings include the operations permitted to the user and the list of available services:

**Note:** Selecting the role "Administrator" enables permissions to all services and operations.

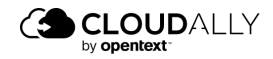

| imail:               | m.steward@cloudally.com      | Type:      | Email             | v |
|----------------------|------------------------------|------------|-------------------|---|
| assword              |                              | Role       | Custom            |   |
| Operations           |                              | ~ Services |                   |   |
| General              |                              | All        |                   |   |
| View Account set     | tting page 🕕                 | Microsof   | ft Exchange       |   |
| View billing page    | and manage payment details 🔘 | Microsof   | ft Groups / Teams |   |
| View support pa      | ge O                         | Microsof   | ft SharePoint     |   |
| View account act     | svity 🗇                      | Microsof   | ft OneDrive       |   |
| Show all your su     | pport tickets                | Google A   | Account           |   |
| Manage Notificat     | tions                        | Salesfor   | ce                |   |
| View backups pa      | ge 0                         | Dropbox    | ¢.                |   |
| Backup Tasks         |                              | Box        |                   |   |
| Activate new bac     | hup tasks 0                  | Google V   | Workspace         |   |
| III Modify backup to | asks O                       | Google S   | Shared Drives     |   |
| Delete backup ta     | 0 242                        | IMAP       |                   |   |
| Pause backup ta      | sks                          |            |                   |   |
| Execute backup t     | tasks                        |            |                   |   |
| Cancel backup ta     | uks                          |            |                   |   |
| View backups tar     | pks                          |            |                   |   |
| Preview backed o     | up data                      |            |                   |   |
| Restore backups      |                              |            |                   |   |
| Export backups       |                              |            |                   |   |
| Delete backup Ib     | erns - GOPR Right to Erasure |            |                   |   |
|                      |                              |            |                   |   |
|                      |                              |            |                   |   |

To save changes, scroll to the bottom of the page and click SAVE.

You will be returned to the Settings page. To complete the process, the user must confirm their email address using the link sent via email. This is a security measure, which ensures that the user's email address is valid.

The link is valid for 24 hours. If they did not confirm within this time period, or did not receive the confirmation email, click **Resend Email Confirmation**.

| <br>Homepage               | Settings<br>Settings > User Management                                               |                     |                              |    |                           |
|----------------------------|--------------------------------------------------------------------------------------|---------------------|------------------------------|----|---------------------------|
| Jobs                       | The following external credentials a<br>You can remove the credentials anytime if yo | are currently linke | ed to your CloudAlly account |    |                           |
| ©<br>Recovery              |                                                                                      |                     |                              |    |                           |
| A confirmat                | tion message has been sent to<br>ler@ca4software.onmirosoft.com                      | Туре                | 2FA Authentication           |    |                           |
| Follow the I<br>new addres | ink in the message to confirm the<br>ss.                                             | Email               | •                            |    |                           |
| 8                          | jeSica.miller@ca4software.onmirosoft.com                                             | Email               | •                            | 00 | Resend Email Confirmation |
| Activity                   | Sarah.Johnson@ca4software.onmicrosoft.com                                            | Email               | 0                            |    |                           |
| Settings                   |                                                                                      |                     |                              |    | Page 1 of 1               |
|                            |                                                                                      |                     |                              |    |                           |

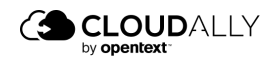

## 5.4 Security Settings

The Security Settings page enables you to:

| Personal Password Policies                 |                 |
|--------------------------------------------|-----------------|
| Change your CloudAlly account password     | Change password |
| You can also use Two-Factor Authentication | Activate 2FA    |
|                                            |                 |

- Update your password
- Set up two-factor authentication

The bottom section allows you to enforce certain security policies for your users' accounts.

| Enforce The Following Password Policies On All Users   |        |      |
|--------------------------------------------------------|--------|------|
| C Enforce Two-Factor Authentication on all users       |        |      |
| Password Expiration: Password expires after (days): 90 |        |      |
|                                                        |        | -    |
|                                                        | Concel | Sove |

- With the Enforce Two-Factor Authentication option, you can make twofactor authentication mandatory for all the users in your account.
- By setting the **Password Expiration**, you can enable the password expiration option for all your users – you will be also be asked for the number of days before the users' passwords expire.

#### 5.4.1 Changing Your Password for Credential-Based Authorization

You can change your existing account password by performing the following procedure:

- 1. From the **Settings** >**Security** page, in the Personal Password Policies panel, click **Change Password**.
- 2. The Change password pop-up is displayed.

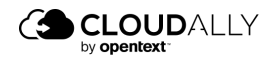

| Change password          | >           | < |
|--------------------------|-------------|---|
| Current Password:        |             | ] |
| New Password:            |             | ] |
| Confirm New<br>Password: |             | ] |
|                          | SAVE Cancel | ) |

- 3. Enter the current password in the Current Password field.
- 4. Enter the new password in the New Password field.
- 5. Re-enter the new password in the Confirm New Password field.
- 6. Click SAVE. You can now use this password to access your account.

#### 5.4.2 Two-Factor Authentication

Two-factor authentication provides additional security to your account and your backup data.

To enable two-factor authentication:

1. Click Activate 2FA. The Two-Factor Authentication page is displayed.

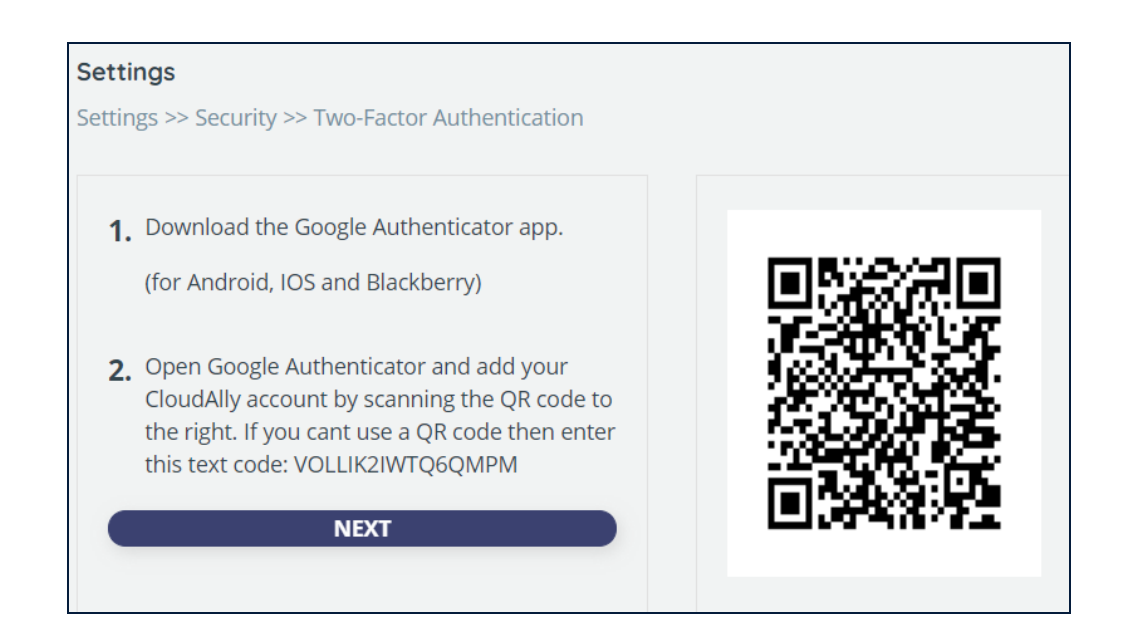

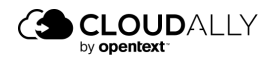

- 2. Download an Authenticator app, depending on your platform.
- 3. Open the Authenticator app and add your account by scanning the QR code provided in the web application.
- 4. If you cannot use a QR code, then enter the text code provided in the web application.
- 5. A six-digit code is generated.
- 6. Click **NEXT**.
- 7. Enter the 6-digit code that the application generated.
- 8. Click **ENABLE** to complete the process of activating the Two-factor authentication.

From now on, every time you sign in to your Account, you are asked to enter a 6digit code from your authentication app, after you click **SIGN IN**. Click **VERIFY** to verify the code and access the application.

## 5.4.3 SAML

The Security Assertion Markup Language (SAML) is an open federation standard that allows an identity provider (IdP) to authenticate users and then pass an authentication token to another application known as a service provider (SP).

CloudAlly supports Okta as its SAML provider.

There are two steps to setting up Okta so that you can use it to log in to CloudAlly:

- Setting up Okta in the CloudAlly application
- Setting up CloudAlly in the Okta Application

## 5.4.3.1 Setting up CloudAlly in the Okta Application

 In the Okta application, click Applications > Applications > Browse App Catalog.

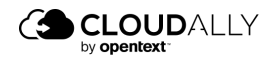

| okta                   |   | Q Search                                                                                                    |
|------------------------|---|----------------------------------------------------------------------------------------------------|
| Dashboard<br>Directory | ~ | Applications                                                                                                    |
| Customizations         | ~ | Developer Edition provides a limited number of apps.                                                               |
| Applications           | ^ | Deactivate unused apps or check out our plans page. Contact us to find a plan that is right for your organization. |
| Applications           |   | Create App Integration Browse App Catalog Assign Users to App More •                                               |
| Self Service           |   |                                                                                                    |

In the search bar, enter CloudAlly.

| Applications           |                      |                          | Help |
|------------------------|----------------------|--------------------------|------|
| Developer Edit         | ion provides a limit | ted number of apps.      |      |
| Create App Integration | Browse App Catalog   | sign Users to App More * |      |
| Q CloudAlly            | 8                    |                          |      |
| STATUS                 | COUDALLY             | CloudAlly                | o •  |

 Click the triangle next to CloudAlly SAML 2.0, and Assign to Users or to Groups.

| okta           |   | Q Search                            |                    |                                                       | 0         | 88  | Bob smith@ca4    | ,      |
|----------------|---|-------------------------------------|--------------------|-------------------------------------------------------|-----------|-----|------------------|--------|
| Dashboard      | v |                                     |                    |                                                       |           |     |                  |        |
| Directory      | ~ | Applications                        |                    |                                                       |           |     |                  | O Help |
| Customizations | ~ | Developer Edition pr                | ovides a li        | mited number of apps.                                 |           |     |                  |        |
| Applications   | ^ | Deactivate unused apps or check out | our plans page. Co | ontact us to find a plan that is right for your organ | nization. |     |                  |        |
| Applications   |   | Create App Integration Browse       | App Catalog        | Assign Users to App More *                            |           |     |                  |        |
| Self Service   |   |                                     |                    |                                                       |           |     |                  |        |
| Security       | ~ | CloudAlly                           |                    |                                                       |           |     |                  |        |
| Workflow       | ~ | STATUS                              | (100004cm          | CloudAlly                                             |           |     |                  |        |
| Reports        | ~ | ACTIVE 5                            |                    |                                                       |           |     |                  |        |
| Settings       | ~ | INACTIVE 1                          | 0                  | CloudAlly Feature Branch                              |           |     | •                | × •    |
|                |   |                                     | 0                  | CloudAlly SAML 2.0                                    |           |     |                  |        |
|                |   |                                     |                    |                                                       |           | 1 / | Assign to Users  |        |
|                |   |                                     | 0                  | CloudAlly SAML 2.0 DevRein                            |           | 4.4 | Assign to Groups |        |
|                |   |                                     | Ø                  | CloudAlly SAML PROD                                   |           | 0   | Deactivate       | _      |

Click CloudAlly SAML 2.0, and on the next page, click the **General** tab.

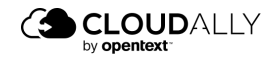

| okta           |            | Q Search          |                                        |        | Bob.smith@ca4software                                                                                                    |
|----------------|------------|-------------------|----------------------------------------|--------|----------------------------------------------------------------------------------------------------|
| Dashboard      | ~          | + Back to Applica | ions                                   |        |                                                                                                    |
| Directory      | v          |                   | CloudAlly                              |        |                                                                                                    |
| Customizations |            | COCOURALI         | Active • 🔒 🖝 View Logs Monitor Imports |        |                                                                                                    |
| Applications   | ^          | General Si        | n On Mobile Import Assignments         |        |                                                                                                    |
| Applications   |            | ,                 | <u></u>                                |        |                                                                                                    |
| Self Service   |            | Assign *          | Convert assignments   Q Search  Pe     | ople • | REPORTS                                                                                                    |
| Security       | ~          | Filters           | Person Type                            |        | 間, Current Assignments                                                                                                    |
| Workflow       | J          | People            | Bob Smith (redividual                  | × ×    | R. Recent Unassignments                                                                                                    |
|                |            | Groups            | Bob.smith@ca4software.onmicrosoft.com  |        |                                                                                                    |
| Reports        | ~          |                   |                                        |        | SELF SERVICE                                                                                                    |
| Settings       | <b>v</b> i |                   |                                        |        | You need to enable self<br>service for org managed apps<br>before you can use self<br>service for this app.<br>Go to self service settings |

 Scroll down until you see the App Embed Link section. Copy the URL that is displayed - you will need this to set up Okta in the CloudAlly app.

| App Embed Link                                                                                                    | Edit                                                      |
|----------------------------------------------------------------------------------------------------|-----------------------------------------------------------|
| Embed Link                                                                                                    |                                                           |
| You can use the URL below to sign into CloudAlly SAML 2.0 from a portal or othe<br>Okta.                                                                                                    | r location outside of                                     |
| https://Bob.smith@okta.com/home/123456789_cloudallysaml20_1/Ooa2refpe!c                                                                                                    | 13092Tr09va                                               |
|                                                                                                    |                                                           |
| Application Access Error Page                                                                                                    |                                                           |
| Application Access Error Page<br>If someone who is not assigned to the application attempts to use an embed link                                                                                                    | , they will be redirected to                              |
| Application Access Error Page<br>If someone who is not assigned to the application attempts to use an embed link<br>a default error page or one that can be customized. An application level setting w<br>settings. | , they will be redirected to<br>vill override default URL |
| Application Access Error Page<br>If someone who is not assigned to the application attempts to use an embed link<br>a default error page or one that can be customized. An application level setting w<br>settings. | , they will be redirected to<br>rill override default URL |
| Application Access Error Page<br>If someone who is not assigned to the application attempts to use an embed link<br>a default error page or one that can be customized. An application level setting w<br>settings. | , they will be redirected to<br>vill override default URL |

## 5.4.3.2 Setting Up Okta in the CloudAlly Application

1. From the Homepage, click **Settings** in the Navigation panel.

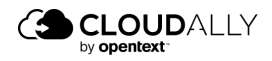

| Homepage             | Homepage                                                              |                 |                |          |                         |                               |                            |                                           |
|----------------------|-----------------------------------------------------------------------|-----------------|----------------|----------|-------------------------|-------------------------------|----------------------------|-------------------------------------------|
|                      | Q. Search                                                             |                 |                |          |                         |                               |                            | 86                                        |
| jobs                 | 8 Backups                                                             |                 |                |          |                         |                               |                            | + Add Backup Tar                          |
| Recovery<br>Activity | MS Exchange Ba                                                        | ckup 🖉          | Total @<br>12  | Active @ | Total Size<br>30.07 MB  | Last Snapshot<br>12 hours ago | Next Backup<br>In 12 hours | Backup Now                                |
| (©)<br>Settings      | Groups/Teams E<br>P TS Microsoft Groups /<br>Succeeded                | lackup //       | Total ()<br>11 | Active   | Total Size<br>515.50 KB | Last Snapshot<br>18 hours ago | Next Backup<br>In 6 hours  | Becovery      Backup Now                  |
|                      | Sharepoint Back Microsoft SharePoi      Succeeded                     | wp ≇<br>nt      | Total @<br>14  | Active @ | Total Size<br>119.85 MB | Last Snapshot<br>19 days ago  | Next Backup<br>In 10 hours | Recovery      Recovery      Sy Backup Now |
|                      | Google Worksport<br>Google Worksport<br>Google Worksport<br>Socceeded | ice /           | Total @        | Active 🔘 | Total Size<br>838.84 MB | Last Snapshot<br>92 days ago  | Next Backup<br>In 5 hours  | Recovery I                                |
|                      | Google Shared (<br>Google Shared Driv<br>Succeeded                    | Drives /*<br>es | Total @<br>43  | Active @ | Total Size<br>9.42 GB   | Last Snapshot<br>13 days ago  | Next Backup<br>In 17 hours | S Recovery                                |

2. On the Settings page, click **Security**.

| <br>Homepage     | Settings                |                    |                          |                             |
|------------------|-------------------------|--------------------|--------------------------|-----------------------------|
| <b>⊒</b><br>Jobs | Account                 | User Management    | Security                 | Notifications               |
| G<br>Recovery    | 0<br>_@                 | 8                  | $\bigcirc$               | $\bigtriangleup$            |
| 8<br>Activity    | Manage account settings | Manage other users | Manage security settings | Manage system notifications |
| Settings         |                         |                    |                          |                             |

3. Click the SAML tab.

| <br>Homepage | <b>Settings</b><br>Settings > Security |                 |      |
|--------------|----------------------------------------|-----------------|------|
| Jobs         | Password                               | IP Restrictions | SAML |

4. Paste the URL that you copied from the Okta site.

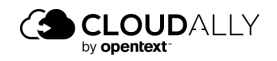

#### **Dropbox User Guide** Managing Your Account

| Homepage<br>Bill jobs                                                                                                    | Settings       Settings > Security       Password     IP Restrictions       SAML                                                                                                    | Email & Password: Active |
|----------------------------------------------------------------------------------------------------|----------------------------------------------------------------------------------------------------|--------------------------|
| Contractions of the second second sec | SAML provider  SAML provider Metadata File  Please upload SAML metadata XML file generated by Okta  Upload URL,  Ittps://Bds.mithget.tacm.home/123456789_cdoudlysam20_1/Coa2refpeid30927109va URL to FAML bleater Provider Metadata File |                          |
|                                                                                                    | Upload File U: Choose Tile No file dotes.                                                                                                    | Activate                 |

- 5. Click Activate.
- 6. Read the text in the next window, and click **Confirm**.

| Are you sure you want to activate SAML Authentication with Okta?                                                                        | ×       |
|----------------------------------------------------------------------------------------------------|---------|
| Activating SAML Authentication will disable Email & Password Authentication                                                             |         |
| Please verify all the users in this account are also configured in Okta, so they will b<br>to login to CloudAlly after SAML activation. | be able |
| Cancel                                                                                                    | nfirm   |

After clicking Confirm, the Activate state (top right corner of the screen) changes from **Email & Password: Active** to **SAML: Active.** 

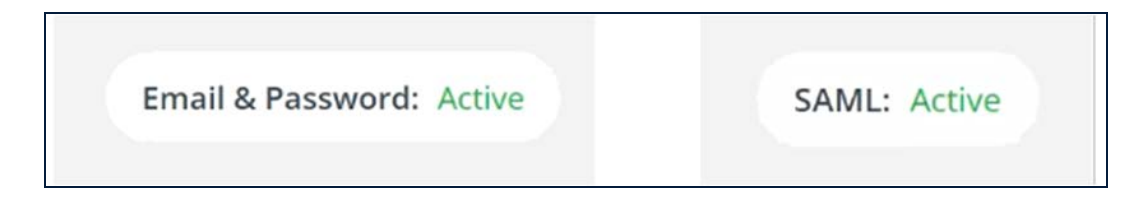

#### 5.4.4 IP Restrictions

Need fine-grained access control of your endpoints? You can restrict access to the Portal based on the users' IP addresses. This is especially helpful to enforce security policies and prevent unauthorized access by limiting backup/restore

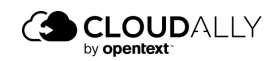

Visit our Customer Support Hub

requests to company-approved IP addresses, such as an office IP, or a particular VPN.

#### **Setting Up IP Restrictions**

To enable IP restrictions in your account, first create the list of trusted IP addresses.

#### **IMPORTANT!**

It is strongly recommended to use this feature only if you have a static IP address, to prevent users from being locked out.

1. In the *Settings* panel, click **Security**, and then **IP Restrictions**.

| 3                |                                                        |                                                       |                                                                                    |                                                                                    | bob.smith@ca4software.onmicrosoft.com Bob Smith Log Out 📑 |
|------------------|--------------------------------------------------------|-------------------------------------------------------|------------------------------------------------------------------------------------|------------------------------------------------------------------------------------|-----------------------------------------------------------|
| Homepage<br>Jobs | Settings<br>Settings > Security<br>Possword            | Restrictions                                          | SAML                                                                               |                                                                                    | Email & Password: Active                                  |
| (S)<br>Recovery  | IP Address Restric                                     | tions Settings                                        | s software unit is sense and loss and day that is 10 softw                         |                                                                                    | Your IP Address: 79.182.47.197                            |
| 8<br>Activity    | Once you configure a set<br>You can define a single IP | of trusted IP addresses a<br>address or a range of IP | id enable IP Address restrictions, any user a<br>iddresses. Only IPv4 is accepted. | ress.<br>Ittempting to log in via an IP address that is not trusted will be blocke | d.                                                        |
| ©<br>Settings    | CAUTION: Make sure to a                                | dd your own IP address a                              | nd to use static IP addresses. Setting up wro                                      | ing IP addresses may result in being locked out of your account.                   |                                                           |
|                  | Trusted IP Addresse                                    | s 🔘                                                   |                                                                                    |                                                                                    | + Add IP Address                                          |
|                  | IP Description                                         | IP Address                                            |                                                                                    |                                                                                    | Actions                                                   |
|                  |                                                        |                                                       |                                                                                    |                                                                                    |                                                           |
|                  |                                                        |                                                       |                                                                                    |                                                                                    |                                                           |
|                  |                                                        |                                                       |                                                                                    |                                                                                    |                                                           |
|                  |                                                        |                                                       |                                                                                    |                                                                                    |                                                           |
| (D)<br>Support   |                                                        |                                                       |                                                                                    |                                                                                    | () Help                                                   |

- 2. Click + Add IP Address.
- 3. Enter one or more IP addresses:
  - a. Enter individual addresses separated by commas, and an optional description.

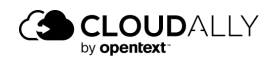

| nt  | er IP Address descriptior  | ו                     | (optional)          |   |
|-----|----------------------------|-----------------------|---------------------|---|
| e.į | g. Office                  |                       |                     |   |
| ſοι | ı can add one or more ll   | P addresses, or a ran | ge of IP addresses: |   |
| ۲   | Trusted IP Address(es)     |                       |                     |   |
|     | Separate multiple IP addre | sses with ",".        |                     |   |
|     |                            |                       |                     |   |
|     | Example 192.168.10.5       |                       |                     |   |
|     | Trusted IP Address Rar     | ige                   |                     |   |
|     | From                       | То                    |                     |   |
|     |                            |                       |                     |   |
|     | Example 192.168.10.0 - 19  | 2.168.10.255          |                     |   |
|     |                            |                       |                     |   |
|     |                            |                       |                     | - |

b. Or, enter a one or more ranges of contiguous addresses, and an optional description. Multiple ranges could be used to accomodate VPN and internal networks.

| Add New IP Address                                       | Your IP Address: 79.181.255.0 |
|----------------------------------------------------------|-------------------------------|
| Enter IP Address description                             | (optional)                    |
| Secondary office                                         |                               |
| You can add one or more IP addresses, or a range of IP a | ddresses:                     |
| <ul> <li>Trusted IP Address(es)</li> </ul>               |                               |
| Separate multiple IP addresses with ",".                 |                               |
|                                                          | 11                            |
| Example 192.168.10.5                                     |                               |
| Trusted IP Address Range                                 |                               |
| From To                                                  |                               |
| 79.181.255.0 - 79.181.255.16                             |                               |
| Example 192.168.10.0 - 192.168.10.255                    |                               |
|                                                          | Cancel Save                   |

4. Once you enter at least one address, the **Trusted IP Addresses** toggle will be turned on. You can always return to disable IP restrictions later on.

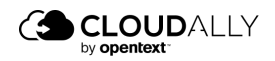

| -            |                                                                                                 |                                                                                                    | in the second second second second second second second second second second second second second second second |
|--------------|-------------------------------------------------------------------------------------------------|----------------------------------------------------------------------------------------------------|----------------------------------------------------------------------------------------------------|
| D<br>Hepage  | Security Settings                                                                               |                                                                                                    | Email & Password: Active                                                                                        |
| S)<br>Iovery | Password SAM                                                                                    | IP Restrictions                                                                                                    |                                                                                                    |
| 3<br>ling    | IP Address Restrictio                                                                           | ns Settings                                                                                                    | Your IP Address: 130.248.112.29                                                                                 |
| 8.<br>writy  | IP Address Restrictions allow<br>Once you have configure a se<br>You can define a single IP add | you to control who can access your account based on their IP address.<br>t of trusted IP addresses and enable IP Address restrictions, any user attempting to log in via an IP address that is n<br>fress or a range of IP addresses. Only IPv4 is accepted. | not trusted will be blocked.                                                                                    |
| angs         | CAUTION: Make sure to odd yo                                                                    | ur own IP address and to use static IP addresses. Setting up wrong IP addresses may result in being locked out of your acc                                                                                                    | owne.                                                                                                    |
|              | Trusted IP Addresses                                                                            |                                                                                                    | + Add IP Addre                                                                                                  |
|              | IP Description                                                                                  | IP Address                                                                                                    | Actions                                                                                                    |
|              | Office                                                                                          | 192.168.10.5, 192.168.10.120, 192.168.40.157, 192.168.60.180                                                                                                    | 0 1                                                                                                    |
|              |                                                                                                 |                                                                                                    |                                                                                                    |
| 2            |                                                                                                 |                                                                                                    |                                                                                                    |
| 9            |                                                                                                 |                                                                                                    |                                                                                                    |

You can edit your list of addresses by clicking  $\mathcal{P}$ , or delete ones that you no longer want on your trusted list by clicking  $\bigcirc$ .

**Note:** If you forget to include your own IP address on the trusted list, IP restrictions cannot be enabled.

Your CloudAlly account is now protected from access by users who are not on your list.

#### **Blocking Access**

If a user tries to access your CloudAlly account from an untrusted IP address, the following "access denied" error message will appear:

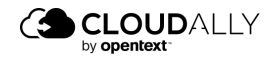

|                                                           | * None FreeTrial & Leg |
|-----------------------------------------------------------|------------------------|
| Sign In to your Account<br>Don't have an account? Sign up |                        |
| bob.smith@ca4software.onmicrosoft.com                     |                        |
|                                                           | Ø                      |
| forgot your parameters:<br>Access denied.                 |                        |
|                                                           |                        |
| G Sign in with Google                                     |                        |
| Sign in with Microsoft                                    |                        |
| O Sign in with Okta                                       |                        |
| Terms of Service and Privacy Statement                    |                        |
| powered by aws                                            |                        |

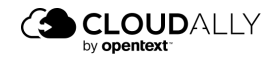

## 5.4.5 Email Notifications

Whenever you enable or disable IP restrictions, or modify the addresses, CloudAlly will send you an email notification, letting you know what has changed.

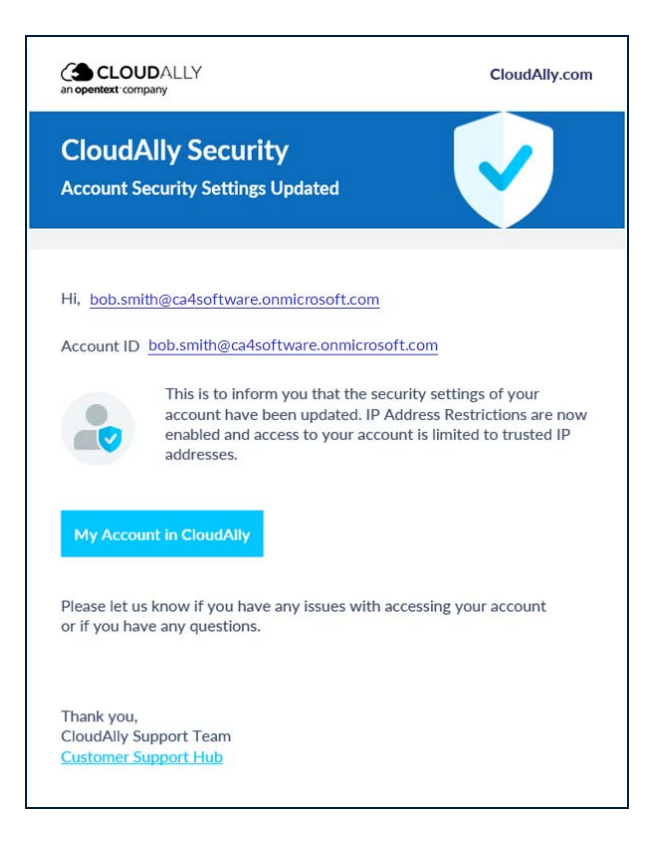

## 5.5 Notifications Settings

This menu option enables you to manage your system notifications. From the Navigation Panel, click **Settings** > **Notifications**.

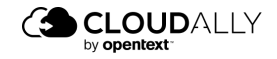

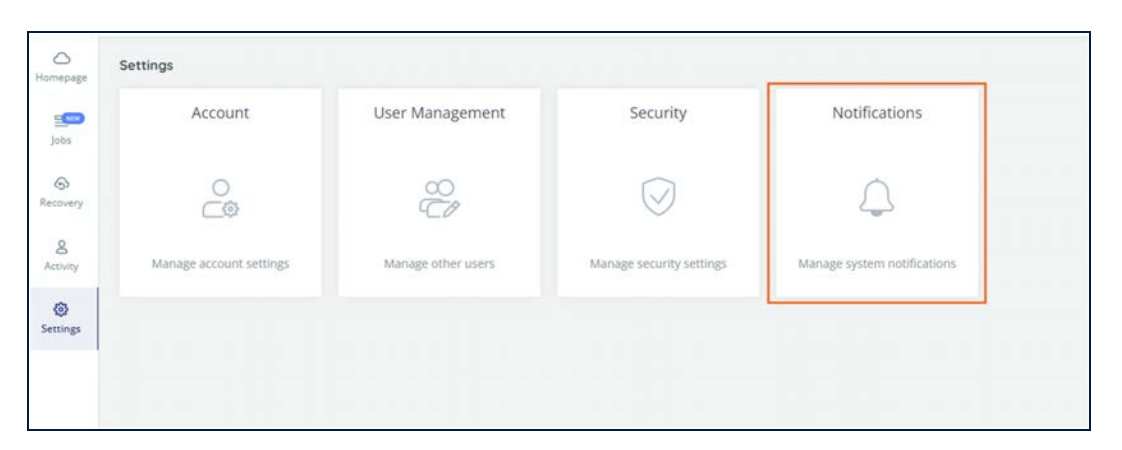

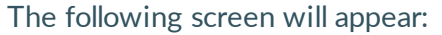

| Report Format:             |              |                   |                          |                            |                                |                       |                              |
|----------------------------|--------------|-------------------|--------------------------|----------------------------|--------------------------------|-----------------------|------------------------------|
| Backup tasks overview @    | Preview      |                   |                          | Report Frequency:          |                                |                       |                              |
| O Backup failure details 🕕 | Preview      |                   |                          | Once A Day 🛛 🗸             |                                |                       |                              |
| Provide as:                |              |                   |                          |                            |                                |                       |                              |
| O CSV Attachment           |              |                   |                          | Send the report only in ca | ase of backup failure          |                       |                              |
| O DOMINOUS LINK            |              |                   |                          |                            |                                |                       |                              |
| o pominou una              |              |                   |                          |                            |                                |                       | SAV                          |
| end Notifications To:      |              |                   |                          |                            |                                | (+)                   | SAV                          |
| end Notifications To:      | Display Name | Summary<br>Report | Recovery<br>Notification | Exceptions<br>Notification | Auto Discovery<br>Notification | (+) /<br>Smart Alerts | SAV<br>Add new rec<br>Action |

The top of the screen enables you to configure the following options:

- Report Format: Backup tasks overview vs. backup failure details
- CSV Attachment vs. Download Link
- Report Frequency: daily, weekly or monthly
- Send the report only in case of backup failure

#### To set up a new recipient:

- 1. Click + Add new recipient.
- 2. Enter the Email of the recipient and the Display name. The Display name is used in the report email to address the recipient.

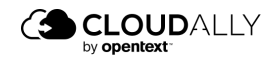

Visit our Customer Support Hub

- 3. Select the desired notification types:
  - a. Summary Report
  - b. Recovery Notification
  - c. Exceptions Notification
  - d. Auto Discovery Notification
  - e. Smart Alerts
- 4. Click **SAVE** to create the new recipient. You may need to scroll to the bottom of the page to find **SAVE**.

| Settings > Notifications > N | ew Email report       |                         |                             |              |             |
|------------------------------|-----------------------|-------------------------|-----------------------------|--------------|-------------|
| User Info<br>Email           |                       |                         | Display Name                |              |             |
| Notifications                | Recovery Notification | Exceptions Notification | Auto Discovery Notification | Smart Alerts |             |
|                              |                       |                         |                             |              | SAVE Cancel |

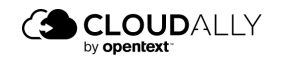

# 6 Managing Subscriptions and Payments

## 6.1 Subscribing to CloudAlly

Once the trial period has ended, you need to subscribe to CloudAlly to access and manage your backups, otherwise your backed up data will be deleted.

#### To subscribe to a plan:

1. Click the Subscribe link displayed in your account. Alternatively, you can click the Billing option of the Navigation Panel.

| <b>Billing</b><br>Trial |                                            |                     |
|-------------------------|--------------------------------------------|---------------------|
| 0                       | 14 days left for your free trial, review y | our billing details |
| (i) Choose y            | our subscription plan                      | MONTHLY ANNUAL      |
| Service                 | Quantity                                   |                     |
|                         | No records to view                         |                     |
|                         | Page 1                                     |                     |

The *Review Billing* page is displayed with the option to select either **MONTHLY** or **ANNUAL** billing options.

**Note:** You can subscribe before the end of the trial period, and the payment period will start after the trial period is over.

2. Click **MONTHLY** or **ANNUAL**, depending on your preference.

You are redirected to the *Payment Details* page. Fill in the billing and credit card details to finish the subscription process. Refer to <u>Payment Details</u> for more information.

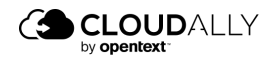

## 6.1.1 Monthly Subscriptions

When you subscribe to a monthly plan, the credit card that you registered in the *Billing > Payment Details* page will be charged the amount that you owe.

CloudAlly's billing is handled by a PCI-compliant payment processor.

To finalize your subscription, enter your credit card details and general billing information, and then click **Subscribe**.

The initial payment will be charged at the end of your 2-week trial period.

A receipt will be emailed to you each month after you are charged.

If CloudAlly is unable to charge your credit card (e.g., because it has expired), you will be notified by email. Additionally, a message will appear in the application that you need to go to the *Billing Status* page so you can review your billing details, and then update your credit card information if necessary.

**Note:** The payment status is updated every 24 hours, so if you update your credit card details but the reminder is still there, check again tomorrow.

| CLO<br>at operation too | UDALLY Cloud to Cloud Back  | Payment Failed: Unable to charge your credit card.               | Ubdeted on: Non-D7, 2022       | bob.smith@ca4software.onmicrosoft.com Bob Smith Log Out 🔒 |
|-------------------------|-----------------------------|------------------------------------------------------------------|--------------------------------|-----------------------------------------------------------|
| о<br>Нотерада           | Billing<br>Billing > Status |                                                                  |                                |                                                           |
| E Jobs                  | Note: The billing status is | ipdated once a day. If you made any recent payments it will be r | eflected in the next 24 hours. |                                                           |

**Note:** The monthly payments are processed automatically once you provide the required information in the Payment Details section, and it has been verified that your credit card is valid. To disable automatic payment processing, please contactCloudAlly support. Instead, you will start receiving monthly invoices for the payments.

## 6.1.2 Annual Subscriptions

When you subscribe to an annual plan, you will receive a confirmation message that your request has been submitted, and then CloudAlly support will send you an email, asking that you confirm your annual subscription request.

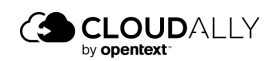

Visit our Customer Support Hub

Once you have confirmed, CloudAlly will email an invoice to you, payable in 30 days by credit card, PayPal, or bank transfer.

After the initial payment, CloudAlly will send you an invoice 30 days before your payment is due, in 11 months. You will also be reminded that your annual subscription is due online:

**Note:** The payment status is updated every 24 hours, so if you update your credit card details but the reminder is still there, check again tomorrow.

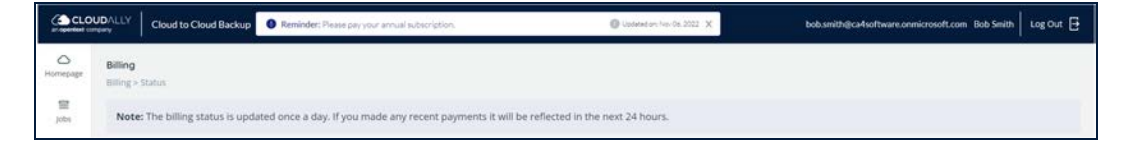

Should you fail to make your annual payment, you will be reminded with a message like this:

| CLO<br>art specification | UDALLY<br>mpany     | Cloud to Cloud Backup      | A Invoice Overdule: Please pay your annual subscription.        | Updated on: Nov-56, 2022      | bob.smith@ca4software.onmicrosoft.com Bob Smith | Log Out |
|--------------------------|---------------------|----------------------------|-----------------------------------------------------------------|-------------------------------|-------------------------------------------------|---------|
| O<br>Homepage            | Billing<br>Illing > | Ratus                      |                                                                 |                               |                                                 |         |
| Jobs                     | Note                | The billing status is upda | sted once a day. If you made any recent payments it will be rel | flected in the next 24 hours. |                                                 |         |

After you finalize your subscription, the *Billing > Payment Details* page displays additional billing management options and provides a brief summary of the payment information for the current period and the next payment date.

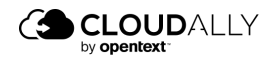

## 6.2 Payment Details

|                            | Billing<br>Annual subscription, Renewal Date: Aug | 18th 2022 |                             |
|----------------------------|---------------------------------------------------|-----------|-----------------------------|
| Jobs                       | Status                                            | History   | Payment Details             |
| (5)<br>Recovery<br>Billing | Silling status of cliqats                         | (U)       | Change your payment details |
| 8<br>Activity              | bining status of chents                           |           | Change your payment details |
| र्दुः<br>Settings          |                                                   |           |                             |

The Payment Details page contains the information used for billing.

## 6.2.1 Monthly Subscriptions

If you have chosen a monthly payment plan, you can update your credit card and billing details here:

| Credit Card Details |                                       |                        |                      |                     |
|---------------------|---------------------------------------|------------------------|----------------------|---------------------|
| Card Number:        | CREDIT: X000-3000-3000-1111 (12/2023) |                        |                      |                     |
|                     |                                       |                        | ADD NEW CARD         | VATE CARD Delete CA |
| Billing Details     |                                       |                        |                      |                     |
| Currency:           | EUR                                   | - Tide:                | Mr                   |                     |
| First Name:         | Bob                                   | * Last Name:           | Smith                |                     |
| Siling Email:       | bob.smith@ca4software.onmicrosoft.com | Company Tax Id:        | 12345                |                     |
| Company Name:       | 12345                                 | * Address Line 1:      | 123 Main Street      |                     |
| kddress Line 2:     |                                       | Address Line 3:        |                      |                     |
| Country:            | United Kingdom                        | v State:               |                      |                     |
| Sity                | Anytown                               | "Zip Code/Postal Code: | 12345                |                     |
| hone number:        | 2011234567                            | Email Invoice/Receipt: | Link      Attachment |                     |
|                     | 2 <sup>1</sup>                        |                        |                      |                     |

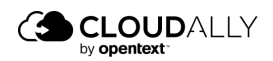

## 6.2.1.1 Add New Card

The **ADD NEW CARD** option enables you to define your card information for a monthly subscription payment.

| Billing                                           |     |
|---------------------------------------------------|-----|
| Billing >> Payment details                        |     |
| Monthly subscription, next payment: Dec 13th 2020 |     |
| ~ Credit Card Details                             |     |
| Card Number: undefined: XXXX-XXXX-XXXX-444 V      |     |
|                                                   |     |
|                                                   |     |
| ADD NEW CARD ACTIVATE CARD Delete                 |     |
|                                                   |     |
|                                                   |     |
| ~ Add new card details                            |     |
| Card Holder's Name: Card Holder's Name:           |     |
| Card Number: MM / YY CVV                          |     |
|                                                   |     |
|                                                   |     |
| ADD NEW C                                         | ARD |
|                                                   |     |

#### To create a new payment method:

- 1. Click ADD NEW CARD.
- 2. Enter the card details such as Card Number, CVV, Card holder's name, and card expiry date.
- 3. Click ADD NEW CARD.

The new card information is saved and activated, and you can use this card.

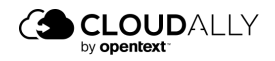

## 6.2.1.2 Change Payment Method

#### To change your existing payment method:

- 1. Click the drop-down list and select the payment method from the Cards Number drop-down list.
- 2. Click the payment method from the list (the screen shot below depicts choosing a different credit card).
- 3. Click **ACTIVATE CARD** to set the selected card as the preferred payment method.

| Billing                   |                                          |                                        |
|---------------------------|------------------------------------------|----------------------------------------|
| Billing >> Payment detail | s                                        |                                        |
| Monthly subscription, ne  | xt payment: Dec 7th 2020                 |                                        |
| ~ Credit Card D           | etails                                   |                                        |
| Card Number:              | CREDIT: XXXX-XXXX-XXXX-5048 (1 🗸         |                                        |
|                           | CREDIT: XXXX-XXXX-XXXX-5048<br>(12/2025) |                                        |
|                           | CREDIT: XXXX-XXXX-XXXX-1111<br>(12/2023) | ADD NEW CARD ACTIVATE CARD Delete card |
|                           |                                          |                                        |
|                           |                                          |                                        |

The details section displays billing information such as Currency, Title, Name, and Billing email.

4. Scroll down for more fields in the Billing details section. The Company Tax ID field indicates your company tax ID. (This is mandatory for Israeli companies.)

**Note:** Due to Value-added tax (VAT), Israeli companies must include their Tax ID. Therefore, the Company Tax ID field is mandatory for Israel, and if this field is not completed, our company will not be able to provide you with backup services.

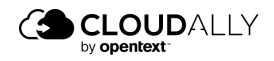

Dr Ma

| opbox User Guide                   |  |
|------------------------------------|--|
| anaging Subscriptions and Payments |  |

| Currency:        | USD | Title:                    | ~                   |
|------------------|-----|---------------------------|---------------------|
| * First Name:    |     | * Last Name:              |                     |
| * Billing Email: |     | Company Tax Id:           |                     |
| * Company Name:  |     | * Address Line 1:         |                     |
| Address Line 2:  |     | Address Line 3:           |                     |
| * Country:       | ~   | State:                    |                     |
| * City:          |     | *Zip Code/Postal<br>Code: |                     |
| * Phone number:  |     | Email<br>Invoice/Receipt: | 🔵 Link 💿 Attachment |

- 5. Update the required fields. The fields marked with the \* symbol are mandatory.
- 6. Click UPDATE BILLING DETAILS.
- 7. The updates are saved.

At the bottom of the page, you can choose whether you want to receive the Invoices or Receipts as a link or as an attachment to the email.

Note: You can change the billing currency by contacting CloudAlly support.

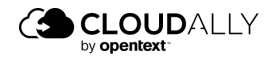

## 6.2.2 Annual Subscriptions

If you have chosen an annual payment plan, you can update your billing details here. When you are done, click **SAVE**.

| O<br>Homepage | Billing                                          |                                       |          |
|---------------|--------------------------------------------------|---------------------------------------|----------|
| 8             | Annual subscription, Renewal Date: Oct 19th 2023 |                                       |          |
| Jobs          | 9 Billing Details                                |                                       |          |
| Recovery      | Subscription Starting Date:                      |                                       |          |
| B             | Currency:                                        | 050                                   |          |
| Billing       | * Country.                                       | United States                         | ¥        |
| Activity      | * State:                                         | New York                              | <u>M</u> |
| ۲             | * City:                                          | New York                              |          |
| Settings      | *Zip Code/Postal Code:                           | 01234                                 |          |
|               | * Company Name:                                  | Pizza Perfecto                        |          |
|               | Company Tax Id:                                  | 987654321                             |          |
|               | * Company Address:                               | 14652 Broadway                        |          |
|               | Purchase Order Number (Optional):                | 4350123                               |          |
|               | ~ Billing contact                                |                                       |          |
|               | * First Name:                                    | Bob                                   |          |
|               | *Last Name:                                      | Smith                                 |          |
| Support       | * Billing Email:                                 | Bob.smith@ca4software.onmicrosoft.com | () Help  |

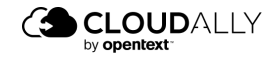

## 6.3 Billing Status

#### **Annual Subscription**

When you have paid your annual subscription, this page displays the next payment forecast for the upcoming payment date. The details include Service type and backup name, Quantity, Unit Price, and the Total Amount.

| O<br>Homepage       | Billing<br>Billing > Status                                                                                                | Billing<br>Alling > Status |                                   |                                       |            |              |  |  |  |
|---------------------|----------------------------------------------------------------------------------------------------|----------------------------|-----------------------------------|---------------------------------------|------------|--------------|--|--|--|
| )004                | Note: The billing status is updated once a day. If you made any recent payments it will be reflected in the next 24 hours. |                            |                                   |                                       |            |              |  |  |  |
| Recovery<br>Billing | Subscription<br>Annual                                                                                                    | Payments status<br>Paid    | Next renewal date<br>Sep 12, 2023 | Forecast for next payment<br>\$226.80 |            |              |  |  |  |
| 8                   | Payment Forecast                                                                                                    |                            |                                   |                                       |            |              |  |  |  |
| Activity            | Service                                                                                                    | Total Qu                   | antity                            | Billable Quantity                     | Unit Price | Total Amount |  |  |  |
| (g)<br>Settings     | MS Exchange (365)                                                                                                    | 6 mailbo                   | x85                               | 6 mailboxes                           | \$37.80    | \$226.80     |  |  |  |
|                     |                                                                                                    |                            |                                   |                                       |            |              |  |  |  |

If you have neglected to pay your annual subscription, the status will look like this:

| CLO          |                             | erdue: Please pay your annual subscriptio | n. Ou                                | stated on: May 03, 2023                |                                      |               | ? 🔒 Bob Sn  | nith ~ |
|--------------|-----------------------------|-------------------------------------------|--------------------------------------|----------------------------------------|--------------------------------------|---------------|-------------|--------|
| Homepage     | Billing<br>Billing > Status |                                           |                                      |                                        |                                      |               |             |        |
| ) jobs       | Note: The billing sta       | tus is usually updated within a few       | minutes after the payment is complet | e. If the status has not updated after | er 24 hours, please contact support. |               |             |        |
| S Recovery   | Subscription<br>Annual      | Payments status<br>Amount Due \$1,890.00  |                                      |                                        |                                      |               |             |        |
| Billing<br>& | Overdue Invoices            |                                           |                                      |                                        |                                      |               |             |        |
| Activity     | Issue Date                  | Status                                    | Due Date                             | Total Amount                           | Download Invoice                     | Email Invoice |             |        |
| Settings     | Mar 18, 2023                | Overdue                                   | Apr 17, 2023                         | \$1,890.00                             | 41197 ±                              | 8             | Pay Invoice | 0      |
|              |                             |                                           |                                      |                                        |                                      |               |             |        |

You can click **Pay Invoice**, and you will be directed to the following screen, where you can pay your invoice via PayPal or by credit card:

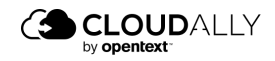

|                                                                |                                                                                                    | Choose payment method                             |
|----------------------------------------------------------------|----------------------------------------------------------------------------------------------------|---------------------------------------------------|
|                                                                | C CLOUDALLY<br>an operation company                                                                                                    |                                                   |
|                                                                |                                                                                                    | Pay With P PayPal                                 |
| CloudAlly                                                      |                                                                                                    | On the Paypal page, you can also pay              |
|                                                                |                                                                                                    | by credit, without the need for a user<br>account |
| bob.sm                                                         | ith@ca4software.com, 1                                                                                                    |                                                   |
| year b                                                         | ackup starting September                                                                                                    |                                                   |
| 28, 202                                                        | 22, HR MS 365 Bundle Plan -                                                                                                    |                                                   |
| Compr                                                          | ehensive Microsoft 365                                                                                                    |                                                   |
| Backu                                                          | p Billed Per User                                                                                                    |                                                   |
| Buyer                                                          | bob.smith@ca4software.com                                                                                                    |                                                   |
| Due date                                                       | Apr 17, 2023                                                                                                    |                                                   |
| Total                                                          | \$1,890.00                                                                                                    |                                                   |
| morning by 0<br>business and<br>offered by th<br>credit cards. | Freen Invoice is not part of the interaction between the<br>its customers, and is not liable for the goods & services<br>e business, and/or the business' use of the customer's |                                                   |

## Monthly

Similarly, if you neglected to pay your monthly subscription fee, the status will look as follows:

| CLC<br>an operated o | UDALLY Cloud to C                                      | loud Backup                           | nt Failed: Unable to charge you | ur credit card. | Updated on: Nov 07, 2022 | bob.smith@ca4software.onmicrosoft.com Bob Smith Log Out 🗗 |
|----------------------|--------------------------------------------------------|---------------------------------------|---------------------------------|-----------------|--------------------------|-----------------------------------------------------------|
| Homepage<br>Jobs     | Billing<br>Billing - Status<br>Note: The billing statu | s is updated once a day. If ye        | w made any recent payments      |                 |                          |                                                           |
| Recovery<br>Balling  | Subscription<br>Monthly                                | Payments status<br>Amount Due \$51.52 |                                 |                 |                          | Update credit card details                                |
| Activity             | Unpaid Bills                                           |                                       |                                 |                 |                          |                                                           |
| 0                    | Issue Date                                             |                                       | Due Date                        | Total Amount    |                          |                                                           |
| Settings             | Jun 20, 2022                                           |                                       | Jun 20, 2022                    | \$12.88         |                          |                                                           |
|                      | May 20, 2022                                           |                                       | May 20, 2022                    | \$12.88         |                          |                                                           |
|                      | Apr 20, 2022                                           |                                       | Apr 20, 2022                    | \$12.88         |                          |                                                           |
|                      | Mar 20, 2022                                           |                                       | Mar 20, 2022                    | \$12.88         |                          |                                                           |
|                      |                                                        |                                       |                                 |                 |                          |                                                           |

From here, click **Update credit card details** and provide the new information.

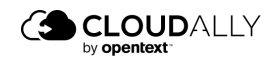

## 6.4 History

This page displays the history of payments.

| Billing                            |                    |                    |          |                  |
|------------------------------------|--------------------|--------------------|----------|------------------|
| Billing >> History                 |                    |                    |          |                  |
| Monthly subscription, next payment | : Dec 13th 2020    |                    |          |                  |
| Reference Number                   | Issue Date         | Due Date           | Amount   |                  |
| 68277 🖒                            | November 13, 2020  | November 13, 2020  | \$143,45 |                  |
| 67599 🖒                            | October 13, 2020   | October 13, 2020   | \$44.65  |                  |
| 67134 🕢                            | September 13, 2020 | September 13, 2020 | \$49.40  |                  |
| 66837 🖧                            | August 13, 2020    | August 15, 2020    | \$44,65  |                  |
|                                    |                    | Page 1 of 1        |          | Showing 1-4 of 4 |

By clicking on the reference number, you can download the receipt, which provides details about the number of backed-up accounts or the amount of stored data, and the total amount paid. It also displays the payment method used.

An example of a receipt is displayed below.

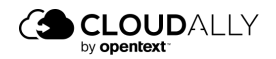

|                                               | periecto.com - PPVUU1                                                  | CloudAlly L                                                                                                    | td.     |                             |
|-----------------------------------------------|------------------------------------------------------------------------|----------------------------------------------------------------------------------------------------|---------|-----------------------------|
| Pizza Perfect<br>18 Mozarella<br>United Kingo | to Ltd<br>Lane<br>dom ID 307 123 08                                    | Tax ID: 514596667<br>12 Harimon st., Gan Hayyim 4491000,<br>Israel<br>www.cloudally.com<br>accounting@cloudally.com |         |                             |
| Invoid<br>Certified Co                        | ce / Receipt 51646                                                     | 26 Apr 2021                                                                                                    |         |                             |
| Invoice /                                     | Receipt for admin@pizza-perfecto.com, 1 ye                             | ear backup starting A                                                                                               | pril 22 | , 2021, GBP                 |
| QTY                                           | Description                                                            | F                                                                                                    | Price   | Tota                        |
| 70                                            | Dropbox 696.56 GB                                                      | 16.25                                                                                                    | GBP     | 1,137.50 GBF                |
|                                               |                                                                        | Sub                                                                                                    | total   | 1,137.50 GBP                |
|                                               |                                                                        | VA                                                                                                    | r 0%    | 0.00 GBF                    |
|                                               |                                                                        | Total pay                                                                                                    | able    | 1,137.50 GBF                |
| Payments                                      | Details                                                                |                                                                                                    |         |                             |
| Туре                                          | Description                                                            | Date                                                                                                    |         | Amoun                       |
| PayPal                                        | Account 12345678 / Transaction # 987654321                             | 26 April                                                                                                    | 2021    | 1, <mark>137.50 GB</mark> F |
|                                               |                                                                        |                                                                                                    | Total   | 1,137,50 GB                 |
| Invoice /                                     | Receipt for Proforma Invoice 11392<br>PayPal<br>Account: KQMTW2PHR5CUG |                                                                                                    |         |                             |
| Merchant                                      |                                                                        |                                                                                                    |         |                             |

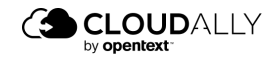

## 6.5 Billing Notification Messages

Administrators can define whether individual users will see the Billing Notification Messages on their screens (e.g., Payment Due, Payment Overdue, Payment Failed).

To turn notifications on or off:

- 1. From the Navigation Panel, click **Settings > User Management**.
- 3. Click "View billing notification messages" on or off.

| <br>Homepage | Settings<br>Settings > User Management                | > New user                            |                          |               |     |  |
|--------------|-------------------------------------------------------|---------------------------------------|--------------------------|---------------|-----|--|
| ≣<br>Jobs    | Email:                                                | bob.smith@ca4software.onmicrosoft.com | Type:                    | Email         | × ] |  |
| Recovery     | Password                                              |                                       | Role                     | Custom        | ×.  |  |
| Billing      | ~ Operations                                          |                                       | ~ Services               |               |     |  |
|              | General                                               |                                       | All                      |               |     |  |
| Activity     | View Account setting page 📵                           |                                       | Microsoft Exchange       |               |     |  |
|              | View billing page and manage payment details          |                                       | Microsoft Groups / Teams |               |     |  |
| ۲            | View billing notification messages                    |                                       | Microsof                 | ft SharePoint |     |  |
| Settings     | View support page                                     |                                       | Microsoft OneDrive       |               |     |  |
|              | View account activ                                    | vity 🚯                                | Google A                 |               |     |  |
|              | Show all your support tickets<br>Manage Notifications |                                       | Salesforce               |               |     |  |
|              |                                                       |                                       | Dropbox Business         |               |     |  |
|              | View backups pag                                      | e 🛛                                   | Вох                      |               |     |  |
|              |                                                       |                                       | Google Workspace         |               |     |  |
|              |                                                       | up taska 💿                            | Google Shared Drives     |               |     |  |
|              |                                                       | ska 😝 🧧                               | IMAP                     |               |     |  |
|              |                                                       | la 0                                  |                          |               |     |  |
|              | Parity backing tast                                   |                                       |                          |               |     |  |

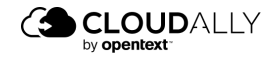

# 7 Helpful Resources

## 7.1 About CloudAlly

Founded in 2011 as one of the world's first cloud-to-cloud backup services for Google Apps and Salesforce, CloudAlly led the industry with the first commercially available Microsoft cloud backup in Q1 2014. ISO 27001 and HIPAA certified CloudAlly adheres to industry-standard best practices for information security management, including EU-GDPR compliance.

## 7.2 Knowledge Base

Search through articles in our Knowledge Base at <u>https://support.cloudally.com</u> to find answers to the most common user questions.

## 7.3 Support

Support - If you have any question or need further help, do not hesitate to contact us via email at <u>support@cloudally.com</u>. or visit our customer support hub: <u>https://support.cloudally.com</u>

## 7.4 Privacy

CloudAlly takes privacy seriously. Read our Privacy Policy at <a href="https://www.cloudally.com/privacy-policy">https://www.cloudally.com/privacy-policy</a>

## 7.5 Security

CloudAlly provides a secure online backup solution with internationally recognized accreditation for information security management. Read how we protect your data at <a href="https://www.cloudally.com/resources/secure-saas-backup/">https://www.cloudally.com/resources/secure-saas-backup/</a>

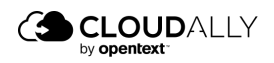

# 8 Support Pages

The Support option at the bottom of the Navigation Panel redirects you to our support hub. In the support hub, you can find articles covering some of the most common questions and providing instructions.

|                         | ← Back to CloudAlly                                           | Free Trial Open a Ticket | Sign in Partner Sign in |
|-------------------------|---------------------------------------------------------------|--------------------------|-------------------------|
|                         | How can we help?                                              |                          |                         |
| Search this help center |                                                               | ۹                        |                         |
| G Office 365            | SharePoint SharePoint OneDrive SharePoint SharePoint OneDrive | G Suite                  |                         |
| He<br>Our support t     | <b>re to help you</b><br>eam is available 24 hrs 365 Day      | J<br>/s a Year.          |                         |

CloudAlly provides multi-channel support options:

#### Phone Numbers:

USA: +1 (424) 304-1959 AU: +61 2 8599 2233 UK: +44 114 303 2758

#### Email Addresses:

General Inquiries: <u>Info@cloudally.com</u> Customer Support: <u>Support@cloudally.com</u> Sales: Sales@cloudally.com

Open a ticket and the support team will contact you to help you with any question or problem.

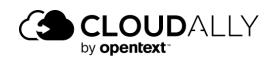

Visit our Customer Support Hub

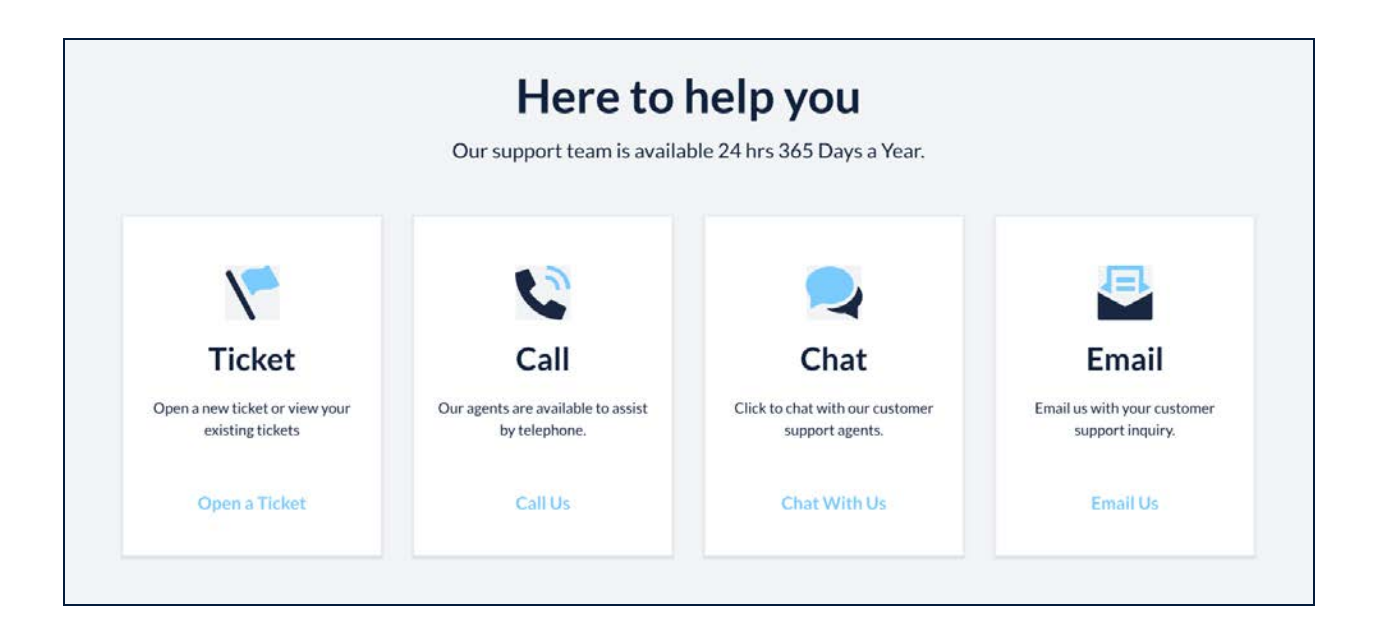

Browse the articles, instructions, and tutorials in the Help Topics section. These materials are especially useful for new users as they explain the settings and procedures of backup activation, management, and recovery.

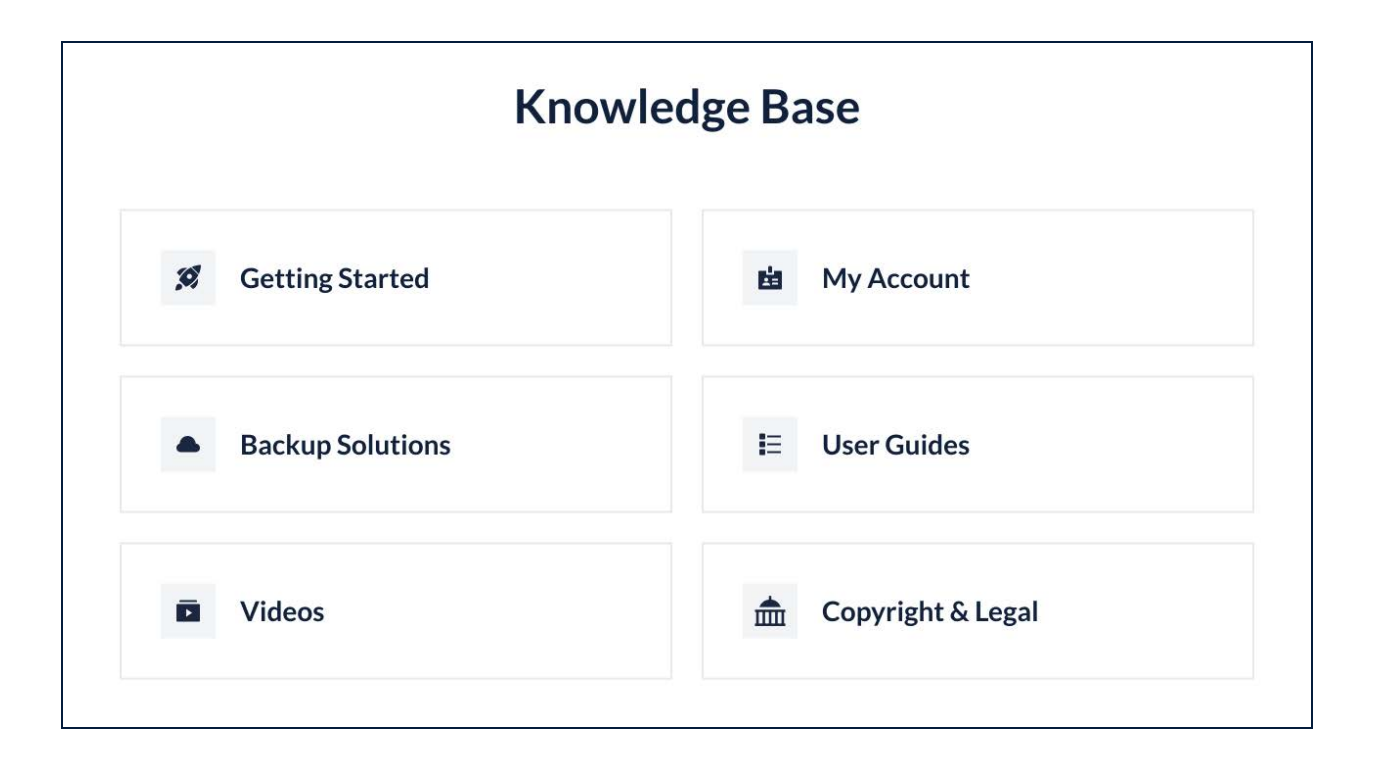

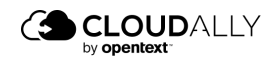